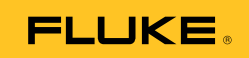

## Ti90, Ti95 Ti100, Ti105, Ti110, Ti125 TiR105, TiR110, TiR125 Thermal Imagers

Käyttöohje

February 2012, Rev.2, 6/14 (Finnish) © 2012-2014 Fluke Corporation. All rights reserved. Specifications are subject to change without notice. All product names are trademarks of their respective companies.

#### **RAJOITETTU TAKUU JA VASTUUNRAJOITUS**

Kullekin Fluke-tuotteelle myönnetään takuu, että tuotteessa ei ilmene materiaalivikoja eikä valmistusvirheitä normaalissa käytössä ja huollossa. Takuuaika on yksi vuosi ja alkaa tuotteen toimituspäivänä. Osat, tuotteen korjaukset ja huolto taataan 90 päiväksi. Tämä takuu myönnetään vain Fluken valtuuttaman jälleenmyyjän alkuperäiselle ostajalle tai loppukäyttäjälle. Takuu ei kata sulakkeita, hävitettäviä paristoja tai tuotetta, jota Fluken mielestä on käytetty väärin, muunnettu, laiminlyöty, saastutettu tai vioitettu vahingossa tai epätavallisissa käyttöolosuhteissa tai käsittelyssä. Fluke takaa, että ohjelmisto toimii oleellisesti sen toimintomäärittelyjen mukaisesti 90 päivää ja että se on tallennettu oikein virheettömälle tietovälineelle. Fluke ei takaa, että ohjelmisto on virheetön tai toimii keskeytyksittä.

Fluken valtuuttamat jälleenmyyjät voivat myöntää tämän takuun uusille ja käyttämättömille tuotteille vain loppukäyttäjille, mutta heillä ei ole lupaa myöntää laajempaa tai eri takuuta Fluken puolesta. Takuun alainen tuki on saatavilla vain, jos tuote on ostettu Fluken valtuuttamasta myyntipisteestä tai ostaja on maksanut asianmukaisen kansainvälisen hinnan. Fluke pidättää oikeuden laskuttaa ostajaa mahdollisista korjauksen/varaosien tuontikustannuksista, jos tuote on ostettu eri maasta kuin missä se korjataan.

Fluken takuun alainen vastuu rajoittuu, Fluken valinnan mukaan, ostohinnan korvaukseen, maksuttomaan korjaukseen tai Fluken valtuuttamaan huoltokeskukseen tuotteen takuuaikana palautetun viallisen tuotteen vaihtamiseen.

Jos tuote tarvitsee takuuhuoltoa, ota yhteyttä lähimpään Fluken valtuutettamaan huoltokeskukseen saadaksesi takuupalautukseen tarvittavat tiedot ja lähetä sitten tuote kyseiseen huoltokeskukseen ja toimita sen mukana ongelman kuvaus, postikulut ja vakuutus maksestutiina (FOB määränpää). Fluke ei vastaa kuljetuksen aikana syntyneistä vaurioista. Takuun alaisen korjauksen jälkeen tuote palautetaan ostajalle, kuljetusmaksut maksettuna (FOB määränpää). Jos Fluke päättää, että vika aiheutui laiminlyönnistä, väärinkäytöstä, saastumisesta, muunnoksesta, vahingosta tai epätavallisista käyttötai käsittelyolosuhteista, mukaan lukien ylijänniteviat, jotka aiheutuivat käytöstä tuotteelle määritetyn luokituksen ulkopuolella, tai normaalista käytöstä ja mekaanisten osien kulumisesta, Fluke antaa ennakkoarvion korjauskuluista ja pyytää luvan korjauksiin ennen työn aloittamista. Korjauksen jälkeen tuote palautetaan ostajalle, kuljetuskulut maksettuna, ja korjaus- ja palautuskulut laskutetaan ostajalta (FOB lähetyspiste).

TÄMÄ TAKUU ON OSTAJAN AINOA JA YKSINOMAINEN KORVAUSKEINO JA SE KORVAA KAIKKI MUUT SUORAT TAI VÄLILLISET TAKUUT MUKAAN LUKIEN OLETETUT TAKUUT MYYTÄVYYDESTÄ TAI SOPIVUUDESTA JOHONKIN TIETTYYN TARKOITUKSEEN MUTTA NÄIHIN RAJOITTUMATTA.. FLUKE EI OLE KORVAUSVELVOLLINEN MISTÄÄN ERITYISISTÄ, EPÄSUORISTA, SATUNNAISISTA TAI SEURAAMUKSELLISISTA VAHINGOISTA TAI TAPPIOISTA, MUKAAN LUKIEN DATAN KATOAMISESTA JOHTUVAT VAHINGOT, PERUSTUIVATPA NE MIHIN TAHANSA SYYHYN TAI TEORIAAN.

Koska joissakin maissa tai osavaltioissa ei sallita oletetun takuuajan rajoittamista tai satunnaisten tai seuraamuksellisten vahinkojen poissulkemista tai rajoittamista, tämän takuun rajoitukset ja poissulkemiset eivät saata koskea jokaista ostajaa. Jos paikallinen tuomioistuin pitää jotain tämän sopimuksen pykälää lainvastaisena tai mahdottomana panna täytäntöön, tällainen tulkinta ei vaikuta sopimuksen muiden pykälien laillisuuteen tai toimeenpantavuuteen.

> Fluke Corporation P.O. Box 9090 Everett, WA 98206-9090 USA

Fluke Europe B.V. P.O. Box 1186 5602 BD Eindhoven Alankomaat

11/99

Rekisteröi tuotteesi osoitteessa register.fluke.com.

# Sisällysluettelo

#### Otsikko

#### Sivu

| Johdanto                                      | 1  |
|-----------------------------------------------|----|
| Yhteydenotto Flukeen                          | 2  |
| Turvaohjeet                                   | 2  |
| Radiotaajuustiedot                            | 4  |
| Lisävarusteet                                 | 6  |
| Ennen kuin aloitat                            | 7  |
| Akun lataaminen                               | 8  |
| Kaksipaikkainen latausteline                  | 8  |
| Lämpökameran oma virtaliitäntä                | 8  |
| Valinnainen 12 V:n autolaturi                 | 9  |
| Virran kytkeminen ja katkaiseminen            | 9  |
| Toiminnot ja säätimet                         | 10 |
| Tarkennus                                     | 11 |
| Päälaukaisin ja toissijainen laukaisin        | 13 |
| Säätimien käyttäminen                         | 13 |
| Valikoiden käyttäminen                        | 14 |
| Kuvan ottaminen                               | 14 |
| IR-PhotoNotes™                                | 15 |
| Puheäänitteet                                 | 15 |
| Äänitteen kuunteleminen                       | 16 |
| Datatiedostojen muokkaaminen                  | 16 |
| Datatiedostojen tallentaminen                 | 16 |
| SD-muistikortti                               | 17 |
| Lämpötilan mittaus                            | 18 |
| SmartView <sup>®</sup> -ohjelmisto            | 18 |
| Valikot                                       | 19 |
| Mitta-valikko                                 | 19 |
| Alue                                          | 19 |
| Nopea automaattinen/manuaalinen alueen vaihto | 20 |
| Nopea automaattinen uudelleenskaalaus         | 20 |
| Taso manuaalisessa toimintatilassa            | 20 |
| Lämpötilaväli manuaalisessa toimintatilassa   | 21 |

#### **Ti90, Ti95, Ti100, Ti105, Ti110, Ti125, TiR105, TiR110, TiR125** Käyttöohje

| Emissiokyvyn säätäminen                           | 22 |
|---------------------------------------------------|----|
| Säätäminen määrän mukaan                          | 22 |
| Valitseminen taulukon mukaan                      | 23 |
| Heijastuneen taustalämpötilan kompensointi        | 23 |
| Lähetys-/läpäisyarvon säätö                       | 24 |
| Pistelämpötilat                                   | 25 |
| Pisteen merkit                                    | 26 |
| Keskiruutu                                        | 27 |
| Kuva-valikko                                      | 28 |
| Valikoima                                         | 28 |
| IR-Fusion <sup>®</sup>                            | 30 |
| Värihälytys                                       | 31 |
| Aseta korkean lämpötilan hälytys                  | 31 |
| Aseta matalan lämpötilan/kastepisteen värihälytys | 32 |
| Ulkona/sisällä-hälytys                            | 32 |
| Graafisen esityksen näyttäminen                   | 33 |
| Kamera-valikko                                    | 33 |
| Kompassi                                          | 33 |
| Video                                             | 34 |
| Videon tallentaminen                              | 35 |
| Videon toistaminen                                | 35 |
| Laserosoitin                                      | 36 |
| Kohdevalo                                         | 37 |
| Taustavalo                                        | 37 |
| Langaton CNX™-järjestelmä                         | 38 |
| Muisti-valikko                                    | 39 |
| Datatiedostojen tarkasteleminen                   | 39 |
| Datatiedostojen poistaminen                       | 39 |
| Asetukset-valikko                                 | 40 |
| Yksiköt                                           | 40 |
| Tiedostomuoto                                     | 40 |
| Automaattinen sammutus                            | 41 |
| Päivämäärä                                        | 42 |
| Aika                                              | 43 |
| Kieli                                             | 43 |
| Lämpökameran tiedot                               | 44 |
| Kunnossapito                                      | 45 |
| Laitteen pinnan puhdistaminen                     | 45 |
| Akkujen käsitteleminen                            | 45 |
| Yleiset tekniset tiedot                           | 46 |
| Yksityiskohtaiset erittelyt                       | 48 |

# Taulukot

# TaulukkoOtsikkoSivu1.Symbolit62.Lisävarusteet73.Pakkausluettelot84.Toiminnot ja säätimet11

| 5. | Säätimien yleisesitys                     | 14 |
|----|-------------------------------------------|----|
| 6. | Valikoimat                                | 34 |
| 7. | Infrapuna- ja IR-Fusion-tilat malleittain | 35 |

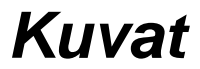

#### Kuva

#### Otsikko

#### Sivu

| 1. | Laseria koskeva varoitus linssinsuojuksessa           | 3  |
|----|-------------------------------------------------------|----|
| 2. | IR-OptiFlex-tarkennus                                 | 13 |
| 3. | SD-muistikortin asettaminen paikalleen ja poistaminen | 19 |
| 4. | Taso- ja Väli-asetus                                  | 24 |

## Johdanto

Fluke Ti90, Ti95, Ti100, Ti105, Ti110, Ti125, TiR105, TiR110 ja TiR125 Thermal Imagers -mallisto (jäljempänä tuote tai lämpökamera) sisältää kannettavia infrapunakameroita, joita voi käyttää moneen eri tarkoitukseen. Näitä käyttötarkoituksia ovat laitteiden vianhaku, ennaltaehkäisevä kunnossapito ja rakennusten kunnon arviointi. Ti90, Ti95 ja Ti100 ovat yleiskäyttöisiä lämpökameroita. Ti105, Ti110 ja Ti125 on tarkoitettu teolliseen ja kaupalliseen käyttöön. TiR105, TiR110 ja TiR125 on optimoitu rakennusten tarkastamiseen ja vianhakuun.

Kaikki lämpökamerat näyttävät lämpökuvat kirkkaassa LCD-näytössä, ja kuvat voidaan tallentaa SD-muistikorttiin. Tallennetut kuvat ja tiedot voidaan siirtää tietokoneeseen SD-muistikortista tai suoraan laitteesta USB-yhteyden kautta.

Fluke SmartView<sup>®</sup> -ohjelmisto sopii kaikkiin lämpökameramalleihin. Ohjelmisto on tehokas ammattikäyttöön tarkoitettu analysointi- ja raportointiohjelmistokokonaisuus. Lataa SmartView-ohjelmisto maksutta osoitteesta <u>www.fluke.com/smartviewdownload</u>.Joissakin malleissa on lisäksi äänihuomautus- ja IR-PhotoNotes™-toiminto.

Infrapunakuvat näkyvät kussakin lämpökamerassa eri värivalikoimina. Lämpötilan mittausalue on

| • | Ti90, Ti95, Ti100, Ti105, Ti110 | -20 °C +250 °C |
|---|---------------------------------|----------------|
| • | Ti125                           | -20 °C +350 °C |
| • | TiR105, TiR110, TiR125          | -20 °C +150 °C |

Lämpökameran virtalähteenä on varmatoiminen litiumioniakku. Sen voi myös kytkeä suoraan verkkovirtaan verkkovirtasovittimella.

Fluke Ti110, Ti125, TiR110 ja TiR125 käyttävät IR-OptiFlex™tarkennusjärjestelmää. IR-OptiFlex pitää lämpökameran kuvan tarkkana yli neljän jalan (120 cm) etäisyydelle. Se mahdollistaa myös yhden kosketuksen manuaalisen tarkennuksen, jolla voi hienosäätää tarkkuutta lähikuvaustilanteissa. Fluken Ti90, Ti95, Ti100, Ti105 ja TiR105 eivät vaadi tarkentamista, vaan suuri syväterävyysalue takaa kuvan terävyyden yli 120 cm:n (4 jalan) kuvausetäisyyksiltä.

## Yhteydenotto Flukeen

Ota yhteyttä Flukeen soittamalla johonkin seuraavista numeroista:

- USA: 1-800-760-4523
- Kanada: 1-800-36-FLUKE (1-800-363-5853)
- Eurooppa: +31 402-675-200
- Japani: +81-3-6714-3114
- Singapore: +65-6799-5566
- Kaikkialla maailmassa: +1-425-446-5500

Tai vieraile Fluken web-sivuilla osoitteessa www.fluke.com.

Rekisteröi tuotteesi osoitteessa register.fluke.com.

Jos haluat lukea, tulostaa tai ladata viimeisimmän käsikirjan täydennysosan, käy osoitteessa <u>us.fluke.com/usen/support/manuals</u>.

Lataa SmartView®-ohjelmisto osoitteessa www.fluke.com/smartviewdownload.

Lataa Fluke Connect<sup>™</sup> -sovellus iTunesin tai Googlen App Storesta.

## **Turvaohjeet**

**Varoitus** tarkoittaa vaaratilannetta ja -toimea, joka voi aiheuttaa loukkaantumisen tai kuoleman. **Varotoimi** tarkoittaa tilaa tai toimintoa, joka voi vahingoittaa tuotetta tai aiheuttaa pysyvän tietojen katoamisen.

### <u>∧</u> ∧ Varoitus

Silmävammojen ja henkilövahinkojen estäminen:

- Älä katso lasersäteeseen. Älä suuntaa lasersädettä suoraan tai heijastavien pintojen kautta epäsuorasti henkilöihin tai eläimiin.
- Älä katso optisilla laitteilla (esimerkiksi kiikarit, teleskoopit ja mikroskoopit) suoraan lasersäteeseen. Optiset laitteet voivat keskittää lasersäteen ja vaurioittaa näin silmiä.
- Käytä laitetta ainoastaan sallitulla tavalla. Virheellinen käyttö voi aiheuttaa vaarallisen altistumisen lasersäteilylle.
- Älä avaa laitetta. Lasersäde vaurioittaa silmiä. Korjauta laite ainoastaan valtuutetussa korjaamossa.

Laseria koskeva lisävaroitus on tuotteen linssinsuojuksen sisäpuolella. Ks. kuvaa 1.

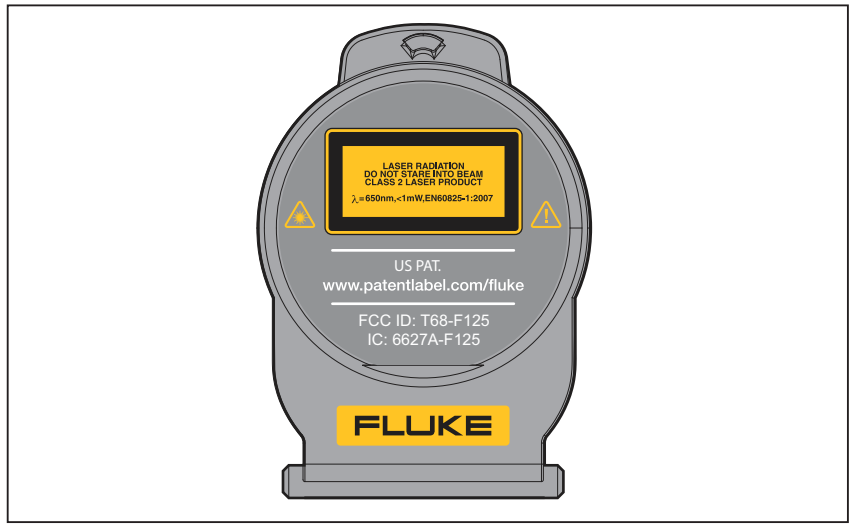

Kuva 1. Laseria koskeva varoitus linssinsuojuksessa

gju05.eps

#### <u>∧</u> Varoitus

Henkilövahinkojen estäminen:

- Lue turvaohjeet ennen tuotteen käyttöä.
- Lue kaikki ohjeet huolellisesti.
- Käytä laitetta ainoastaan määritetyllä tavalla, etteivät laitteen turvaominaisuudet heikkene.
- Vältä virheelliset mittaustulokset vaihtamalla paristot, kun saat varoituksen paristojen heikenneestä toiminnasta.
- Älä käytä räjähdysherkkien kaasujen lähellä.
- Älä käytä tuotetta, jos se ei toimi asianmukaisesti.
- Älä käytä vaurioitunutta tuotetta.
- Poista vaurioitunut tuote käytöstä.
- Katso lämpötilojen emissiivisyystiedot. Heijastavien kohteiden mittaustulokset ovat todellisia lämpötiloja alhaisemmat. Kohteet aiheuttavat palovamman vaaran.
- Älä pura akkua.
- Käytä akun lataukseen ainoastaan Fluken hyväksymää adapteria.
- Älä pura tai murskaa akkukennoja ja akkuyksiköitä.
- Käytä ainoastaan hyväksyttyjä varaosia.
- Korjauta laite valtuutetulla korjaajalla.

## Radiotaajuustiedot

#### Huomautus

- Jos langattomaan 2,4 GHz:n radioon tehdään muutoksia, joita Fluke Corporation ei ole erikseen hyväksynyt, tuotteen käyttölupa voi mitätöityä.
- Tämä kohta ei koske T90- ja T95-malleja.

Tämä laite noudattaa FCC-sääntöjen osaa 15. Käyttö on sallittu kahdella ehdolla:

- 1. Tämä tuote ei voi aiheuttaa häiriöitä.
- 2. Tuotteen on siedettävä ulkoiset häiriöt, mukaan lukien ne, jotka saattavat saada sen toimimaan tavanomaisesta poikkeavasti.

Luokan B digitaalinen laite: Digitaalinen laite, joka markkinoidaan käytettäväksi asuntoympäristössä sulkematta pois käyttöä kaupallisessa, liike- ja teollisessa ympäristössä. Tällaisia laitteita ovat esimerkiksi henkilökohtaiset tietokoneet, laskimet ja vastaavat sähkölaitteet, joita markkinoidaan yleiseen käyttöön.

Tuote on testattu, ja sen on todettu noudattavan luokan B digitaalisten laitteiden rajoituksia FCC-sääntöjen osan 15 mukaisesti. Näiden rajoitusten tarkoitus on suojata haitallisilta häiriöiltä asuinympäristössä. Tämä laite luo, käyttää ja voi säteillä radiotaajuista energiaa, ja jos sitä ei asenneta ja käytetä ohjeiden mukaisesti, se voi aiheuttaa radioviestinnälle haitallisia häiriöitä. Ei kuitenkaan voida taata, että häiriöitä ei synny tietyissä kokoonpanoissa. Jos tämä laite aiheuttaa haitallisia häiriöitä radio- tai televisiolähetyksiin, mikä voidaan määrittää kytkemällä laite välillä pois käytöstä, käyttäjää kehotetaan yrittämään korjata tilanne jollain seuraavista keinoista:

- Suuntaa vastaanottoantenni uudelleen tai siirrä sitä.
- Kasvata laitteen ja vastaanottimen välimatkaa.
- Pyydä jälleenmyyjältä ja kokeneelta radio/televisioasentajalta apua.

Radion sertifiointinumeron edessä oleva termi "IC:" merkitsee ainoastaan sitä, että laite noudattaa Industry Canadan teknisiä vaatimuksia.

Lämpökamerassa ja tässä oppaassa käytettyjen symbolien luettelo on taulukossa 1.

| Symboli            | Kuvaus                                                                                                    | Symboli                                                                                                    | Kuvaus                                                              |  |  |  |  |
|--------------------|----------------------------------------------------------------------------------------------------|----------------------------------------------------------------------------------------------------|---------------------------------------------------------------------|--|--|--|--|
|                    | Akun tila: Kun animaatio<br>on meneillään, akku<br>latautuu                                                                                                    | 000                                                                                                    | Kytketty verkkovirtaan. Akku poistettu.                             |  |  |  |  |
| <b>(</b> )         | Ääni-ilmaisin                                                                                                    | •))                                                                                                    | Näytettyyn kuvaan liittyvä<br>äänite.                               |  |  |  |  |
|                    | Äänityksen tauon ilmaisin                                                                                                    |                                                                                                    | IR-PhotoNotes™-ilmaisin                                             |  |  |  |  |
| ● REC              | Videon tallennus<br>meneillään                                                                                                    | ā                                                                                                    | Videotiedoston ilmaisin                                             |  |  |  |  |
| Θ                  | Päälle/pois-symboli                                                                                                    |                                                                                                    | Lepotila.                                                           |  |  |  |  |
| ⚠                  | Tärkeitä tietoja. Katso<br>käyttöohje.                                                                                                    |                                                                                                    | Varoitus. Laser.                                                    |  |  |  |  |
| <b>C</b><br>N10140 | Vastaa asianmukaisia<br>Australian standardeja.                                                                                                    | €<br>Centre Section Section Sect | Noudattaa asianmukaisia<br>Kanadan ja Yhdysvaltojen<br>standardeja. |  |  |  |  |
| M                  | Noudattaa Etelä-Korean<br>asiaankuuluvia EMC-<br>standardeja.                                                                                                    | PS<br>S<br>S<br>S<br>S<br>S<br>S<br>S<br>S<br>S<br>S<br>S<br>S<br>S<br>S<br>S<br>S<br>S<br>S                                                                                                    |                                                                     |  |  |  |  |
| CE                 | Noudattaa Euroopan union                                                                                                    | in ja EFTA                                                                                                    | n vaatimuksia.                                                      |  |  |  |  |
| Li-ion             | Tässä tuotteessa on litiumioniakku. Sitä ei saa heittää<br>kiintojätteisiin. Käytetyt akut on annettava pätevän<br>jätehuoltoyrityksen tai vaarallisten aineiden käsittelijän<br>hävitettäväksi paikallisten määräysten mukaan. Pyydä<br>kierrätystietoja valtuutetusta Fluken huoltokeskuksesta.                                                                                                    |                                                                                                    |                                                                     |  |  |  |  |
| <u>X</u>           | Tämä tuote noudattaa WEEE-direktiivin (2002/96/EY)<br>merkintävaatimuksia. Kiinnitetty etiketti osoittaa, että tätä sähkö-<br>/elektroniikkalaitetta ei saa hävittää kotitalousjätteissä.<br>Tuoteluokka: Viitaten WEEE-direktiivin liitteessä I mainittuihin<br>laitteisiin tämä tuote on luokiteltu luokan 9 "Tarkkailu- ja<br>ohjauslaitteet" -tuotteeksi. Tätä tuotetta ei saa hävittää<br>lajittelemattomissa yhdyskuntajätteissä. Pyydä Flukelta tietoja<br>hävittämistavasta. |                                                                                                    |                                                                     |  |  |  |  |

#### Taulukko 1. Symbolit

## Lisävarusteet

Taulukossa 2 on luettelo lämpökameraan saatavissa olevista lisävarusteista.

| Taulukko | 2. | Lisävarusteet |
|----------|----|---------------|
|----------|----|---------------|

| Malli             | Kuvaus                                  | Osanumero |
|-------------------|-----------------------------------------|-----------|
| FLK-TI-SBP3       | Smart Battery Pack                      | 3440365   |
| FLK-TI-SBC3       | Latausteline/virtalähde sovittimineen   | 3440352   |
| TI-CAR<br>CHARGER | 12 V:n autolaturisovitin                | 3039779   |
| FLK-TI-VISOR2     | Häikäisysuojus                          | 3996500   |
| FLK-TI-TRIPOD2    | Jalustankiinnityssarja                  | 3996517   |
| BOOK-ITP          | Introduction to Thermography Principles | 3413459   |
| FC-SD8GB          | SD-muistikortti                         | 4463628   |

## Ennen kuin aloitat

Ota taulukossa 3 mainitut osat varovasti ulos pakkauksesta.

| Osa                                                                                                    | Ti90   | Ti95    | Ti100<br>Ti105<br>TiR105 | Ti110<br>TiR110 | Ti125 | TiR125 |
|----------------------------------------------------------------------------------------------------|--------|---------|--------------------------|-----------------|-------|--------|
| Thermal Imager                                                                                                    | •      | •       | •                        | •               | •     | •      |
| Kaksipaikkainen latausteline                                                                                                    |        |         |                          |                 | •     | •      |
| Älykäs litiumioniakku                                                                                                    | 1      | 1       | 1                        | 1               | 2     | 2      |
| Kova kantokotelo                                                                                                    |        |         | •                        | •               | •     | •      |
| USB-kaapeli                                                                                                    | •      | ●       | •                        | •               | •     | •      |
| Langaton SD-kortti <sup>[1]</sup>                                                                                                    |        |         |                          | •               | •     | •      |
| SD-muistikortti <sup>[2]</sup>                                                                                                    | •      | •       | ●                        | ●               | ●     | ●      |
| USB-monikorttilukija                                                                                                    |        |         |                          |                 | ●     | ●      |
| Pehmeä kantolaukku                                                                                                    | •      | •       | ●                        | ●               | ●     | •      |
| Säädettävä käsihihna (sopii<br>sekä vasen- että oikeakätisille)                                                                                                    |        | ●       | •                        | •               | •     | •      |
| Käyttöohjeet <sup>[3]</sup> Jos haluat lukea, tulostaa tai ladata<br>käyttöohjeet, käy osoitteessa<br><u>us.fluke.com/usen/support/manuals</u> .                                                |        |         |                          |                 |       |        |
| Pikaopas                                                                                                    | •      | ٠       | •                        | •               | •     | •      |
| Takuun rekisteröintikortti 🛛 🗣 🗣 🗣 🗣 🗣                                                                                                    |        |         |                          |                 | ●     |        |
| [1] Langaton SD-kortti tukee Fluke C                                                                                                    | Connec | :t™ -so | vellusta.                |                 |       |        |
| [2] Fluke suosittelee kameran mukana toimitettavan SD-muistikortin käyttämistä. Fluke<br>ei takaa muunmerkkisten tai kapasiteetiltaan erilaisten SD-korttien toimivuutta tai<br>luotettavuutta. |        |         |                          |                 |       |        |
| <li>[3] Tilaa tulostettu käyttöohje sähköpostitse osoitteesta <u>TPubs@fluke.com</u>. Kirjoita<br/>viestin aiheriville tuotteen nimi ja haluamasi kieli.</li>                                   |        |         |                          |                 |       |        |

## Akun lataaminen

Lataa akkua vähintään kahden ja puolen tunnin ajan ennen lämpökameran ensimmäistä käyttökertaa. Akun tila näkyy viisivaiheisessa latausilmaisimessa.

#### Huomautus

Uudet akut eivät ole täyteen ladattuja. Akku latautuu täyteen varaukseensa vasta 2 - 10 latauskerran jälkeen.

Lataa akku jollakin seuraavista tavoista:

## Kaksipaikkainen latausteline

- 1. Kytke verkkovirtalähde pistorasiaan ja dc-johdin lataustelineeseen.
- 2. Aseta toinen tai molemmat älykkäät akut lataustelineen latauspaikkoihin.
- 3. Lataa akkuja, kunnes ilmaisimet osoittavat akkujen olevan täynnä.
- 4. Kun älykkäät akut on ladattu täyteen, poista ne lataustelineestä ja irrota virtalähde pistorasiasta.

## Lämpökameran oma virtaliitäntä

- Kytke verkkovirtalähde pistorasiaan ja kytke sen tasavirtalähtö lämpökameran virtaliitäntään. Kun akku latautuu verkkovirtasovittimen kautta, iiiii vilkkuu näytön vasemmassa alakulmassa.
- 2. Lataa akkua, kunnes näytössä näkyvä latauksen merkkivalo ei enää vilku.
- 3. Kun älykäs akku on ladattu täyteen, irrota virtasovitin pistorasiasta.

#### Huomautus

Varmista, että lämpökamera on suunnilleen huoneenlämpöinen, ennen kuin kytket sen kiinni laturiin. Tarkista latauslämpötilaan liittyvät tiedot. Älä lataa akkua kuumassa tai kylmässä ympäristössä. Akun varauskapasiteetti saattaa heikentyä, jos sitä ladataan liian kuumassa tai kylmässä.

ecco näkyy näytön vasemmassa alakulmassa, kun lämpökamera on kytketty verkkovirtaan ja akku on irrotettu. Kun lämpökameran virta on katkaistu ja verkkovirtasovitin on kytketty, näytön keskellä vilkkuu (), mikä osoittaa, että akku latautuu parhaillaan.

Pidä lämpökamera kiinnitettynä laturiin, kunnes akun varaustilan ilmaisin osoittaa akun olevan täysin varautunut. Jos irrotat lämpökameran laturista ennen kuin ilmaisin osoittaa täyttä varausta, laitteen käyttöaika saattaa lyhentyä.

#### Huomautus

Kun akku on kytketty verkkovirtaan tai kun laite on videotilassa, lepotila ja automaattinen virrankatkaisu eivät toimi.

#### Valinnainen 12 V:n autolaturi

- 1. Kytke 12 V:n autolaturi auton 12 V:n virtapistokkeeseen.
- 2. Kytke lähtöliitäntä lämpökameran verkkovirtaliitäntään.
- 3. Lataa, kunnes näytön ilmaisimessa näkyy täysi.
- 4. Kun akku on ladattu täyteen, irrota 12 V:n sovitin ja lämpökamera.

#### <u>∧</u> Varoitus

Irrota lämpökamera autolaturista ennen ajoneuvon tavallista käynnistämistä tai käynnistämistä apuvirralla. Muuten lämpökamera voi vaurioitua.

## Virran kytkeminen ja katkaiseminen

Kytke tai katkaise lämpökameran virta pitämällä nestekidenäytön yläpuolella olevaa vihreää virtapainiketta () painettuna kahden sekunnin ajan. Katso taulukko 4. Kun Autom.katkaisu -toiminto on käytössä, näyttöön tulee (I) ja lämpökamera siirtyy lepotilaan, jos sitä ei käytetä viiteen minuuttiin. Voit käynnistää lämpökameran uudelleen painamalla jotakin painiketta. Jos lämpökameraa ei käytetä 20 minuuttiin, sen virta katkeaa. Lisätietoja tämän toiminnon asettamisesta on sivulla 50.

#### Huomautus

Kaikki lämpökamerat tarvitsevat riittävän lämpenemisajan, ennen kuin niiden mittaamat lämpötilat ja tuottamat kuvat ovat tarkkoja. Tämä aika voi usein vaihdella mallin ja ympäristöolosuhteiden mukaan. Vaikka useimmat lämpökamerat lämpenevät 3 - 5 minuutissa, ennen suurta tarkkuutta vaativia mittauksia niiden kannattaa antaa lämmetä vähintään 10 minuuttia. Jos lämpökamera siirretään lämpötilaltaan hyvin erilaiseen ympäristöön, vieläkin pitempi sopeutumisaika voi olla tarpeen.

## Toiminnot ja säätimet

Lämpökameran toiminnot ja säätimet saattavat vaihdella mallin mukaan. Katso mallin sisältämät toiminnot taulukosta 4.

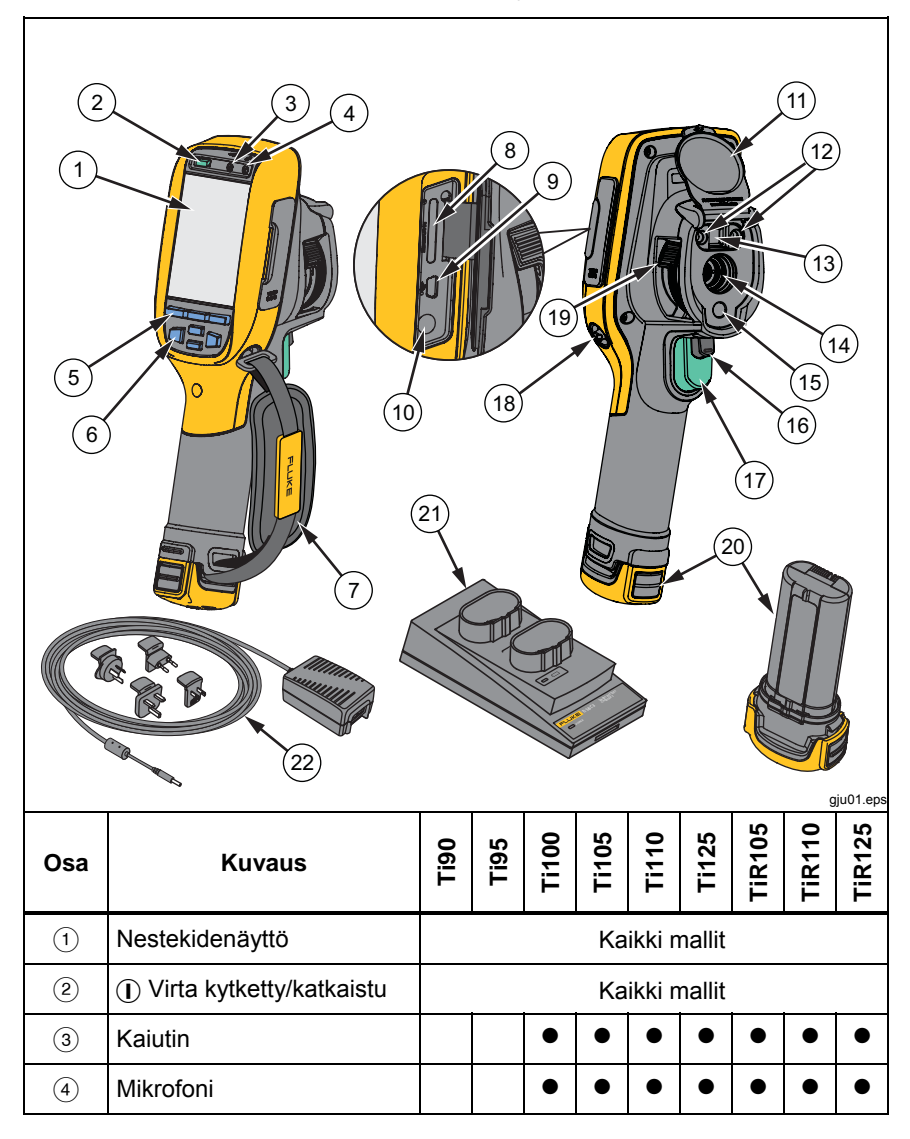

Taulukko 4. Toiminnot ja säätimet

| Osa  | Kuvaus                                        | Ti90                                | Ti95                                       | Ti100                                         | Ti105                                          | Ti110                                    | Ti125                              | TiR105                             | TiR110                   | TiR125    |
|------|-----------------------------------------------|-------------------------------------|--------------------------------------------|-----------------------------------------------|------------------------------------------------|------------------------------------------|------------------------------------|------------------------------------|--------------------------|-----------|
| 5    | Toimintopainikkeet<br>(F1, F2 ja F3)          |                                     |                                            |                                               | Ka                                             | ikki n                                   | nallit                             |                                    |                          |           |
| 6    | Nuolipainikkeet                               |                                     |                                            |                                               | Ka                                             | ikki n                                   | nallit                             |                                    |                          |           |
| 7    | Käsihihna                                     |                                     | •                                          | •                                             | •                                              | •                                        | •                                  | •                                  | •                        | •         |
| 8    | SD-muistikorttipaikka                         |                                     |                                            |                                               | Ka                                             | ikki n                                   | nallit                             |                                    |                          |           |
| 9    | USB-kaapeliliitäntä                           |                                     |                                            |                                               | Ka                                             | ikki n                                   | nallit                             |                                    |                          |           |
| (10) | Verkkovirtasovittimen/laturi<br>n tuloliitin  |                                     |                                            |                                               | Ka                                             | ikki n                                   | nallit                             |                                    |                          |           |
| (1)  | Ulosvedettävä<br>linssinsuojus                |                                     | -                                          | -                                             | Ka                                             | ikki n                                   | nallit                             | -                                  |                          |           |
| (12) | Kohdevalo/taskulamppu                         |                                     |                                            |                                               | •                                              | •                                        | •                                  | •                                  | •                        | •         |
| (13) | Digitaalikamera ja linssi                     | •                                   | •                                          |                                               | •                                              | •                                        | •                                  | •                                  | •                        | •         |
| (14) | Infrapunakameran linssi                       |                                     |                                            | -                                             | Ka                                             | ikki n                                   | nallit                             | -                                  |                          | -         |
| (15) | Laserosoitin                                  |                                     |                                            | •                                             | ●                                              | ●                                        | ●                                  | •                                  | •                        | •         |
| (16) | Toissijainen laukaisin                        |                                     |                                            | •                                             | •                                              | •                                        | •                                  | •                                  | ●                        | •         |
| (17) | Päälaukaisin                                  |                                     |                                            |                                               | Ka                                             | ikki n                                   | nallit                             |                                    |                          |           |
| (18) | Käsihihnan kiinnityskohta<br>(vasen ja oikea) |                                     | •                                          | •                                             | •                                              | •                                        | •                                  | •                                  | •                        | •         |
| (19) | IR OptiFlex™-tarkennus                        |                                     |                                            |                                               |                                                | •                                        | •                                  |                                    | •                        | •         |
| 20   | Älykäs litiumioniakku                         |                                     |                                            |                                               | Ka                                             | ikki n                                   | nallit                             |                                    |                          |           |
| 21)  | Kaksipaikkainen akkulaturi                    |                                     |                                            |                                               |                                                |                                          |                                    |                                    |                          | •         |
| 22   | Verkkovirtasovitin<br>pistokesovittimineen    | Yhd<br>sisä<br>tark<br>mail<br>verk | ysval<br>Itää<br>oitetu<br>hin to<br>kovir | Itain s<br>Yhdys<br>in val<br>pimite<br>tasov | sisälle<br>svalta<br>kiovir<br>ttaes<br>/ittim | e toin<br>ain m<br>tasov<br>sa lä<br>en. | nitett<br>arkki<br>/ittim<br>hetys | aessa<br>noille<br>en. N<br>s sisä | a lähe<br>luihir<br>Itää | etys<br>າ |

Taulukko 4. Toiminnot ja säätimet (jatkuu)

## Tarkennus

Malleissa Ti110, Ti125, TiR110 ja TiR125 on IR-OptiFlex-tarkennus. Ti90-, Ti95-, Ti100-, Ti105- ja TiR105-malleissa on suuri syväterävyysalue, eivätkä ne vaadi tarkentamista. IR-OptiFlex-tarkennuksella varustettuja malleja voi käyttää tarkentamattomassa tilassa, mutta niissä on myös mahdollisuus tarkentamiseen lähietäisyydelle (<122cm/48 tuumaa) yhdellä kosketuksella toimivan tarkennuksen hienosäädön avulla.

Tarkentamaton tila pystyy tarkentamaan ilman säätöä 122 cm:n (48 tuuman) etäisyydelle ja kauemmaksi.

Hyvin tarkennettu kuva on tärkeää lämpökameroiden kaikissa käyttötarkoituksissa. Oikea tarkennus takaa, että infrapunaenergia kohdistuu kuvakennon kuvapisteille oikein. Jos tarkennus ei ole oikea, lämpökuva voi olla sumea ja radiometriset tiedot voivat olla epätarkkoja. Epätarkat infrapunakuvat ovat usein käyttökelvottomia tai käyttöarvoltaan vähäisiä.

Jos haluat käyttää IR-OptiFlext-tarkennusta tarkentamattomassa tilassa, siirrä tarkennussäätimen valkoinen piste lämpökameran rungossa olevan valkoisen pisteen kohdalle. Säätimessä tuntuu tässä kohdassa kynnys. Ks. kuvaa 2. Tässä tilassa oikein tarkennettujen infrapunakuvien lisäksi IR-Fusion-tekniikan on oltava oikein kohdistettu.

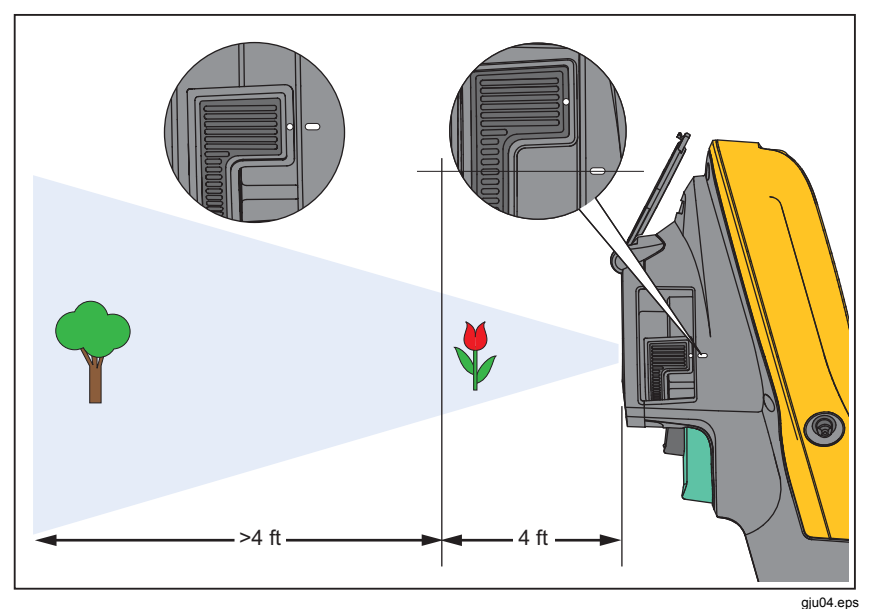

Kuva 2. IR-OptiFlex-tarkennus

#### **Ti90, Ti95, Ti100, Ti105, Ti110, Ti125, TiR105, TiR110, TiR125** Käyttöohje

Jos haluat käyttää IR-OptiFlex-tarkennusta manuaalisessa tilassa tai hienosäätää tarkennusta, kierrä yhden kosketuksen tarkennussäädintä myötätai vastapäivään. Kun kierrät tarkennussäädintä, näytössä näkyvä kuva muuttuu sen mukaisesti. Kun kuva tarkentuu haluamaasi kohteeseen, kohde näkyy terävämpänä. Jos kuva tarkentuu muuhun kuin haluamaasi kohteeseen, kohde muuttuu epäterävämmäksi.

## Päälaukaisin ja toissijainen laukaisin

Kaksiosainen laukaisin on sijoitettu paikkaan, jossa liipaisinkytkin pistoolikahvalla varustetuissa laitteissa tavallisesti on. Suurempi vihreä laukaisin on päälaukaisin. Pienempi musta laukaisin on toissijainen laukaisin.

Normaalissa käytössä (video poissa käytöstä) päälaukaisimella voi ottaa lämpökuvan, jonka käyttäjä voi halutessaan tallentaa muistiin. Kun video on käytössä, päälaukaisin aloittaa tai lopettaa videokuvaamisen.

Toissijainen laukaisin käyttää laseria ja valaisinta. Lisätietoja laserin ja valaisimen käytöstä on sivuilla 43 ja 44.

Huomautus

Ti90- ja Ti95-malleissa ei ole toissijaista laukaisinta.

## Säätimien käyttäminen

Tärkeimmät säätimet ovat kolme toimintopainiketta (F1, F2, F3) ja neljä nuolipainiketta (€, ▷, ▲ ja ▼). Näillä painikkeilla siirretään kohdistinta valikkojärjestelmässä ja muutetaan toimintojen asetuksia.

Taulukossa 5 on yleisesitys painikkeista ja niiden toiminnoista. Manuaalitilassa nuolinäppäimet ovat aina käytettävissä, ja niillä voi säätää Taso- ja Väliasetusta.

| Painike              | Painikkeen nimi / toiminto                    |
|----------------------|-----------------------------------------------|
| F3, laukaisin        | Peruuta                                       |
| F1, laukaisin        | Valmis (poistu valikkorakenteesta)            |
| <b>F1</b> , <b>D</b> | Valitse tai OK                                |
| <b>F2</b> , <b>(</b> | Takaisin                                      |
| <b>▲</b> , <b>▼</b>  | Siirrä kohdistin korostamaan vaihtoehto       |
|                      | Pikasiirto eteen / taakse (vain videotilassa) |

#### Taulukko 5. Säätimien yleisesitys

## Valikoiden käyttäminen

Valikoilla yhdessä kolmen toimintopainikkeen (F1, F2, F3) ja nuolipainikkeiden kanssa käsitellään lämpökuvanäyttöä, kameran toimintoja, muistia sekä päivämäärä-, aika-, kieli-, yksikkö- ja tiedostomuotoasetuksia ja lämpökameran tietoja.

Jos haluat avata päävalikon, paina F2 tai → Päävalikossa näkyy viisi alivalikkoa: Mitta, Kuva, Kamera, Muisti ja Asetukset. Kunkin toimintopainikkeen (F1, F2, F3)) yläpuolella näkyvä teksti kuvaa painiketta kaikissa valikkonäkymissä.

Pää- ja alivalikot sekä asetusvalikot sulkeutuvat 10 sekunnin kuluttua toimintopainikkeen painamisesta. Valitun asetuksen valikko pysyy avattuna, kunnes valitset jonkin vaihtoehdon, siirryt ylemmälle valikkotasolle tai peruutat toiminnon.

## Kuvan ottaminen

Suuntaa lämpökamera haluamaasi kohteeseen tai haluamallesi alueelle. Varmista, että kuva on tarkennettu kohteeseen. Vedä päälaukaisimesta ja vapauta se. Kuva pysähtyy ja tallentuu. Jos haluat peruuttaa otetun kuvan, vedä päälaukaisimesta tai paina **F3** ja palaa reaaliaikaiseen näkymään.

Lämpökamerassa näkyy tallennettu kuva ja valikkorivi valitun tiedostomuodon asetusten mukaan. Valikkorivin kautta voit tallentaa kuvan, muokata joitakin kuvan asetuksia ja lisätä äänihuomautuksia tai IR-PhotoNotes-huomautuksia. Tietoja tiedostomuodon vaihtamisesta on luvussa *Tiedostomuoto* sivulla 48

## IR-PhotoNotes™

IR-PhotoNotes <sup>™</sup>-huomautukset ovat valokuvahuomautuksia, joiden avulla käyttäjät voivat ottaa ja lisätä kuvia eri esineistä, tekstistä tai muista tiedoista, jotka liittyvät infrapunakuvan analysointiin ja raportoimiseen. Esimerkkejä tällaisista huomautuksista ovat moottorien nimikilvet, painetut tiedot, varoituskilpien tiedot, laitteen ympärillä oleva tila tai muu ympäristö sekä infrapunakuvaan liittyvät laitteet. IR-Fusion-tekniikalla voi tallentaa enintään kolme näkyvää kuvaa infrapunakuvan mukana. Nämä näkyvät kuvat ovat .is2-tiedostomuodossa, ja ne tallennetaan tiedostoon, joten sinun ei tarvitse jälkikäteen koota useita tiedostoja kerralla.

IR-PhotoNotes-huomautusten lisääminen:

- 1. Kun kuva on tallennettu puskurimuistiin, avaa **MUOKKAA KUV.** -valikko painamalla **F2**.
- 2. Korosta **IR-PhotoNotes** painamalla
- 3. Siirry kuvatilaan painamalla 🔊.
- 4. Tarkenna lämpökamera kohteeseen ja paina päälaukaisinta.
- 5. Jatka painamalla F2.
- 6. Tallenna kuva kuvan mukana painamalla F1.

## Puheäänitteet

#### Koskee seuraavia malleja: Ti100, Ti105, Ti110, Ti125, TiR105, TiR110, TiR125

Voit lisätä äänitteen (puhetallenteen).

- Kun kuva on tallennettu puskurimuistiin, avaa MUOKKAA KUV. -valikko painamalla F2\_\_\_\_\_.
- 2. Korosta Lisää ään. merk. painamalla ().
- Kun painat F1, voit äänittää enintään 60 sekuntia puhetta. Äänitysaika näkyy näytössä.
- 4. Voit pysäyttää äänityksen painamalla F1.
- 5. Kun olet valmis, valitse F2.
- 6. Valitse **F1**, jos haluat tarkistaa äänitiedoston, tai valitse **F2**, jos haluat tallentaa äänitiedoston kuvan mukana.

## Äänitteen kuunteleminen

Äänite (puhetallenne) toistuu kaiuttimen kautta.

SD-muistikortilla olevan .is2-tiedoston toistaminen:

- 1. Saat kuvat näkyviin näyttöön toimimalla luvussa *Datatiedostojen tarkasteleminen* sivulla 46 kerrotulla tavalla.
- 2. Valitse F1.
- 3. Valitse Äänen merkki painamalla F1 tai 🗩.
- 4. Voit kuunnella äänitteen painamalla F1.
- 5. Voit pysäyttää äänitteen toiston painamalla F1 uudelleen.

## Datatiedostojen muokkaaminen

Voit muokata tai muuttaa kuvaa ennen sen tallentamista tiedostona.

Muokkaaminen:

- 1. Kun kuva on tallennettu puskurimuistiin, avaa **MUOKKAA KUV.** -valikko painamalla **F2**.
- 2. Korosta **Muokkaa kuv.** painamalla **()**.
- 3. Avaa MUOKKAA KUV. -valikko painamalla 🔊.
- 4. Korosta vaihtoehto painamalla
- 5. Tallenna muutokset tiedostoon painamalla F1.

## Datatiedostojen tallentaminen

Kuvan tallentaminen datatiedostona:

- 1. Tarkenna haluamasi kohde tai tarkastuskohde.
- 2. Ota kuva painamalla laukaisinta. Kuva on nyt puskurimuistissa, ja sen voi tallentaa tai sitä voi muokata.
- 3. Painamalla F1 voit tallentaa kuvan tiedostona ja palata reaaliaikaiseen näkymään.

## SD-muistikortti

Jos haluat poistaa SD-muistikortin laitteesta, paina lyhyesti kortin näkyvää reunaa.Kortin pitäisi ponnahtaa osittain ulos, kun se vapautetaan.Vedä kortti varovasti ulos korttipaikasta.

Jos haluat käyttää SD-muistikorttia, varmista, että kirjoitussuojausvalitsin on auki-asennossa. Ks. kuvaa 3. Työnnä kortti varovasti korttipaikkaan siten, että kortin etikettipuoli on nestekidenäytöstä poispäin.Paina korttia sisään, kunnes se kiinnittyy.

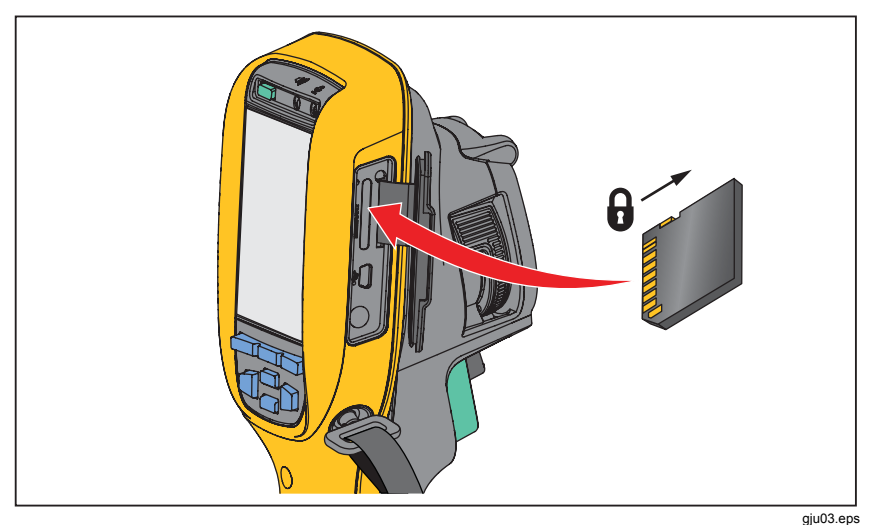

Kuva 3. SD-muistikortin asettaminen paikalleen ja poistaminen

Tietojen tallennusohjeet ovat sivulla 18. Tallennetun kuvan katselu- ja poistamisohjeet ovat sivulla 46.

## Lämpötilan mittaus

Kaikki esineet säteilevät infrapunaenergiaa. Esineen säteilemän energian määrä vaihtelee pinnan lämpötilan ja emissiokyvyn mukaan. Lämpökamera havaitsee esineen pinnan infrapunaenergian määrän ja laskee sen perusteella arvioidun lämpötilan. Monet tavallisimmat materiaalit, kuten maalattu metalli, puu, vesi, iho ja kangas säteilevät energiaa hyvin tehokkaasti, minkä vuoksi niistä on helppo saada hyvin tarkat mittauslukemat. ≥Tehokkaasti energiaa säteilevillä pinnoilla (korkea emissiokyky) emissiokertoimeksi arvioidaan 90 % (tai 0,90). Tämä yksinkertaistus ei päde kiiltävillä pinnoilla tai maalaamattomilla metallipinnoilla, sillä niiden emissiokyky on <0,60. Nämä materiaalit eivät säteile energiaa tehokkaasti, joten niillä on alhainen emissiokyky. Alhaisen emissiokyvyn omaavien materiaalien tarkkaa mittaamista varten on tarpeen korjata emissiokyky. Emissiokyvyn säädön ansiosta lämpökamera pystyy yleensä laskemaan tarkan arvion todellisesta lämpötilasta.

#### ▲ Varoitus

Loukkaantumisvaran takia on syytä tutustua todellisten lämpötilojen emissiokykytietoihin. Heijastavien kohteiden mittaustulokset ovat todellisia lämpötiloja alhaisemmat. Kohteet aiheuttavat palovamman vaaran.

#### Huomautus

Pinnat, joiden emissiokyky on <0,60, vaikeuttavat todellisten lämpötilojen määrittämistä luotettavasti ja yhdenmukaisesti. Mitä alhaisempi emissiokyky on, sitä suurempi virhemahdollisuus lämpötilamittauslaskelmiin sisältyy, vaikka emissiokerroin- ja taustaheijastuskorjaukset olisi tehty oikein.

Emissiokyvystä on tarjolla runsaasti lisätietoa. On suositeltavaa tutustua tähän aiheeseen, sillä se auttaa parantamaan mittausten tarkkuutta.

## SmartView<sup>®</sup>-ohjelmisto

SmartView<sup>®</sup>-ohjelmisto toimitetaan lämpökameran mukana. Tämän Flukelämpökameroihin tarkoitetun ohjelmiston toiminnoilla voi analysoida kuvia, järjestää tietoja ja laatia laadukkaita raportteja. SmartView<sup>®</sup> mahdollistaa äänihuomautusten ja IR-PhotoNotes-huomautusten tarkastelun tietokoneessa. SmartView<sup>®</sup>-ohjelmalla voit viedä infrapunakuvia ja näkyviä kuvia seuraavissa tiedostomuodoissa: .jpeg, .jpg, .jpe, .jfif, .bmp, .gif, .dip, .png, .tif ja .tiff.

## Valikot

Valikoilla yhdessä kolmen toimintopainikkeen (F1, F2, F3) ja nuolipainikkeiden kanssa käsitellään lämpökuvanäyttöä, kameran toimintoja, muistia sekä päivämäärä-, aika-, kieli-, yksikkö- ja tiedostomuotoasetuksia ja lämpökameran tietoja.

## Mitta-valikko

Mitta-valikossa on lämpökuviin liittyvien radiometrisen lämpötilamittauksen tietojen laskemisessa ja näyttämisessä tarvittavat asetukset. Näitä asetuksia ovat Alue (Autom. ja Man. Taso- ja Väli-asetus), Emissiokyky, Tausta, Lähetys, Pisteen Imp., Merkit ja Keskusruutu.

## Asteikko

Alue (taso ja väli) voidaan määrittää automaattisesti tai manuaalisesti. Voit valita automaattisen tai manuaalisen tason ja välin seuraavasti:

- 1. Valitse F2.
- 2. Korosta **Mitta** painamalla ▲/ ▼.
- 3. Tuo valikko näkyviin painamalla F1 tai 🔊.
- 4. Korosta Alue painamalla ▲/ ▼.
- 5. Tuo valikko näkyviin painamalla F1 tai 🔊.
- Ota käyttöön automaattinen tai manuaalinen alueen valinta painamalla
   ▲/(▼).
- 7. Aseta painamalla F1.
- 8. Valitse:
  - F1, jos haluat ottaa muutokset käyttöön ja palata reaaliaikaiseen näkymään.
  - F2 tai •, jos haluat ottaa muutoksen käyttöön ja palata edelliseen valikkoon.
  - **F3**, jos haluat peruuttaa muutokset ja palata reaaliaikaiseen näkymään.

#### Nopea automaattinen/manuaalinen alueen vaihto

Kun laite EI ole valikkotilassa, voit vaihtaa automaattisen alueen ja manuaalisen alueen välillä painamalla F1 1/2 sekunnin ajan.

#### Nopea automaattinen uudelleenskaalaus

Kun laite on manuaalisen mittausalueen tilassa EIKÄ valikkotilassa, voit hakea lämpöalueelta kohteita skaalaamalla tason ja alueen automaattisesti uudelleen painamalla F3 1/2 sekunnin ajan. Tämä toiminto käyttää kameraa puoliautomaattisessa tilassa, jos tason ja alueen hienosäätö nuolipainikkeilla ei ole tarpeen. Uudelleenskaalauksen voi tehdä aina tarvittaessa.

#### Huomautus

Lämpökamerassa käytetään käynnistettäessä samaa automaattista tai manuaalista mittausaluetilaa kuin sammutettaessa.

#### Taso manuaalisessa toimintatilassa

Kun laite asetetaan toimimaan manuaalisessa tilassa, tasoasetus siirtää väliasetusta ylös- tai alaspäin lämpötila-alueella. Ks. kuvaa 4. Manuaalitilassa nuolinäppäimet ovat aina käytettävissä, ja niillä voi säätää taso- ja väliasetusta.

Aseta taso seuraavasti:

- 1. Paina \_\_\_\_, jos haluat siirtää aluetta kohti korkeampaa lämpötilatasoa.
- 2. Paina **v**, jos haluat siirtää aluetta kohti matalampaa lämpötilatasoa.

Kun säädät manuaalista tasoa, näytön oikeassa reunassa näkyvä mittaasteikko näyttää lämpötilavälin, kun se liikkuu eri tasoille kokonaisalueen sisällä.

**Ti90, Ti95, Ti100, Ti105, Ti110, Ti125, TiR105, TiR110, TiR125** Käyttöohje

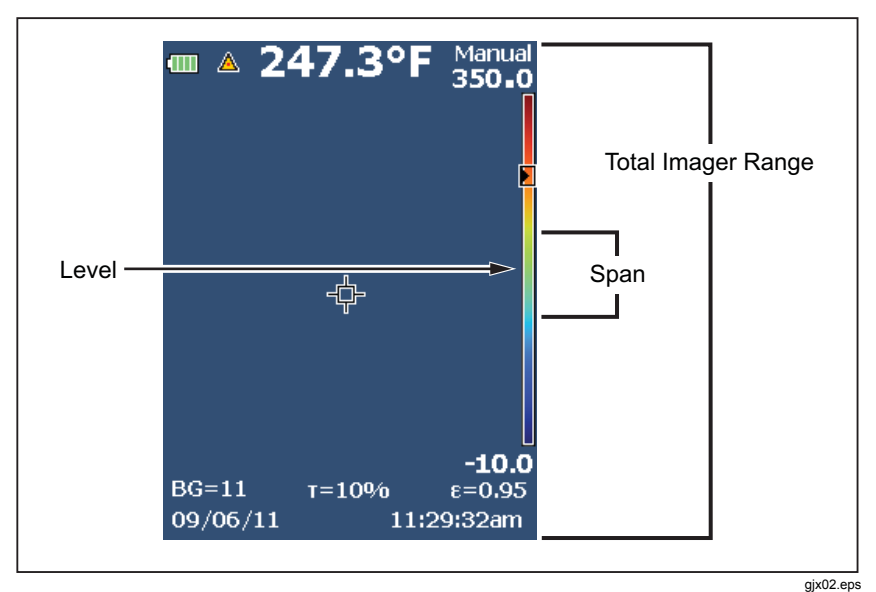

Kuva 4. Taso- ja Väli-asetus

#### Lämpötilaväli manuaalisessa toimintatilassa

Manuaalitilassa lämpötilaväliasetus supistuu tai laajenee valitussa valikoimassa valitun lämpötila-alueen mukaan. Ks. kuvaa 4. Manuaalitilassa nuolinäppäimet ovat aina käytettävissä, ja niillä voi säätää taso- ja väliasetusta.

Aseta lämpötilaväli seuraavasti:

- 1. Painamalla Di voit laajentaa lämpötilaväliä.
- 2. Painamalla < voit supistaa lämpötilaväliä.

Kun säädät manuaalista väliä, näytön oikeassa reunassa näkyvä mitta-asteikko suurenee tai pienenee sen mukaisesti.

## Emissiokyvyn säätäminen

Oikeat emissiokykyarvot ovat tärkeitä lämpötilalaskujen tarkkuuden kannalta. Pinnan emissiokyky voi vaikuttaa suuresti lämpökameran havaitsemiin lämpötiloihin. Tarkastettavan pinnan emissiokyvyn tunteminen voi mahdollistaa tarkempien mittaustulosten saamisen. Aina näin ei kuitenkaan käy.

Jos asetat arvoksi <0,60, lämpökameran näytössä näkyy <u>∧</u> ja seuraava varoitus:

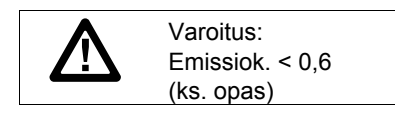

Huomautus

Pinnat, joiden emissiokyky on <0,60, vaikeuttavat todellisten lämpötilojen määrittämistä luotettavasti ja yhdenmukaisesti. Mitä alhaisempi emissiokyky on, sitä suurempi virhemahdollisuus lämpötilamittauslaskelmiin sisältyy. Tämä koskee myös tilannetta, jolloin emissiokerroin- ja taustaheijastuskorjaukset olisi tehty oikein

Emissiokyky määritetään suoraan antamalla jokin tavallisten materiaalien emissiokykyarvo luettelosta.

Huomautus

Jos Näytä-asetus on **Näytä kaikki**, emissiokyvyn käytössä oleva asetus näkyy muodossa  $\varepsilon = x.xx$ .

#### Säätäminen määrän mukaan

Aseta emissiokykyarvo seuraavasti:

- 1. Valitse F2.
- 2. Korosta Mitta painamalla
- Tuo valikko näkyviin painamalla F1 tai D.
- 4. Korosta Emissiokyky painamalla

#### *Ti90, Ti95, Ti100, Ti105, Ti110, Ti125, TiR105, TiR110, TiR125 Käyttöohje*

- 5. Tuo valikko näkyviin painamalla F1 tai D.
- 6. Korosta Säädä määrä painamalla .
- 7. Tuo valikko näkyviin painamalla F1 tai 🔊.
- 8. Muuta arvoa painamalla ( ).
- 9. Paina:
  - F1, jos haluat ottaa muutokset käyttöön ja palata reaaliaikaiseen näkymään.
  - F2 tai (), jos haluat ottaa muutoksen käyttöön ja palata edelliseen valikkoon.
  - **F3**, jos haluat peruuttaa muutokset ja palata reaaliaikaiseen näkymään.

#### Valitseminen taulukon mukaan

Tee valinta tavallisten materiaalien luettelosta seuraavasti:

- 1. Valitse F2.
- 2. Korosta **Mitta** painamalla ▲/ ▼.
- 3. Tuo valikko näkyviin painamalla F1 tai 🔊.
- 4. Korosta Emissiokyky painamalla .
- 5. Tuo valikko näkyviin painamalla F1 tai D.
- 6. Korosta Valitse taulukko painamalla ( .
- 7. Tuo emissiokykytaulukko näkyviin painamalla F1 tai D-
- 8. Muuta arvoa painamalla ( )/ .
- 9. Paina:
  - F1, jos haluat ottaa muutokset käyttöön ja palata reaaliaikaiseen näkymään.
  - F2 tai (), jos haluat ottaa muutoksen käyttöön ja palata edelliseen valikkoon.
  - **F3**, jos haluat peruuttaa muutokset ja palata reaaliaikaiseen näkymään.

## Heijastuneen taustalämpötilan kompensointi

Lämpökameran heijastuneen taustalämpötilan kompensointi asetetaan Taustavälilehdessä. Erittäin kuumat tai erittäin kylmät esineet voivat vaikuttaa esineen tai mitattavan kohteen lämpötilan mittauksen tarkkuuteen, erityisesti silloin, kun pinnan emissiokyky on alhainen. Heijastuneen taustalämpötilan säätö voi tarkentaa lämpötilan mittaustuloksia monissa tilanteissa. Lisätietoja on kohdassa *Emissiokyvyn säätäminen*.

Taustalämpötilan säätäminen:

- 1. Valitse F2
- 2. Korosta Mitta painamalla ( ).
- Tuo valikko näkyviin painamalla F1 tai D.
- 4. Korosta **Tausta** painamalla
- 5. Tuo valikko näkyviin painamalla F1 tai 🔊.
- 6. Muuta arvoa painamalla ▲/ ▼.
- 7. Paina:
  - F1, jos haluat ottaa muutokset käyttöön ja palata reaaliaikaiseen näkymään.
  - F2 tai (), jos haluat ottaa muutoksen käyttöön ja palata edelliseen valikkoon.
  - F3, jos haluat peruuttaa muutokset ja palata reaaliaikaiseen näkymään.

#### Huomautus

Jos Näytä-asetus on **Näytä kaikki**, nykyisen heijastuneen taustalämpötilan tiedot näkyvät muodossa **BG = xx.x**.

## TiR-tila

#### Koskee seuraavia malleja: Ti105, Ti110, Ti125

TiR-tila (lämpöherkkyys) kuvaa infrapunakameran kykyä näyttää erinomainen kuva, vaikka kuvausalueen lämpötilaerot olisivat pienet. Herkkä kamera erottaa kuvausalueelta kohteet, vaikka niiden välinen lämpötilaero olisi erittäin pieni.

Herkkyyttä mitataan useimmiten pienimmän lämpötilaeron parametrilla, josta käytetään termiä Noise Equivalent Temperature Difference tai lyhennettä NETD. NETD on määritelmän mukaisesti infrapunasäteilyn määrä, joka vaaditaan tuottamaan järjestelmän kohinaa vastaava lähtösignaali. Järjestelmän kohinan tulisi olla mahdollisimman alhainen.

Voit säätää TiR-tilaa seuraavasti:

- 1. Valitse F2.
- 2. Korosta Almage (Kuva) painamalla.
- 3. Tuo valikko näkyviin painamalla F1 tai 🔊.
- 4. Korosta TiR-Mode (TiR-tila) painamalla .
- 5. Tuo valikko näkyviin painamalla F1 tai D.
- 6. Muuta arvoa painamalla ( ).
- 7. Valitse
  - F1, jos haluat ottaa muutokset käyttöön ja palata reaaliaikaiseen näkymään.
  - F2 tai (, jos haluat ottaa muutoksen käyttöön ja palata edelliseen valikkoon.
  - **F3**, jos haluat peruuttaa muutokset ja palata reaaliaikaiseen näkymään.

Kun TiR-tila on käytössä, kuvien laatu paranee ja vastaa todellisten kuvauskohteiden kuvien selkeyttä. Tilaa käytetään rakennusten eristeiden tarkistamiseen kattorakenteissa sekä kunnostus- ja korjaustöissä. Vasteaika on tässä tilassa parempi (hitaampi virkistystaajuus) ja enimmäislämpötila-alue on alhaisempi.

#### Huomautus

Kun TiR-tila on kytketty, kohteen liikkuminen aiheuttaa helpommin epätarkkuutta. Kuvaa ei voi parantaa kuvan ottamisen jälkeen.

## Lähetys-/läpäisyarvon säätö

Kun suoritat infrapunamittauksia infrapunasäteilyä läpäisevien ikkunoiden läpi, mitattavien kohteiden säteilemä infrapunaenergia ei siirry kokonaan ikkunan optisen materiaalin läpi. Jos ikkunan läpäisykerroin on tiedossa, voit säätää sen asetusta lämpökamerassa tai SmartView<sup>®</sup>-ohjelmistossa. Läpäisykertoimen säätö voi parantaa lämpötilamittauksen tarkkuutta monenlaisissa tilanteissa.

Läpäisykertoimen säätäminen:

- 1. Valitse F2.
- 2. Korosta Mitta painamalla ▲/ ▼.
- Tuo valikko näkyviin painamalla F1 tai D.
- 4. Korosta Lähetys painamalla ▲/ ▼.
- 5. Tuo valikko näkyviin painamalla F1 tai 🔊.
- 6. Säädä kerrointa painamalla ▲/▼.
- 7. Paina:
  - **F1**, jos haluat ottaa muutokset käyttöön ja palata reaaliaikaiseen näkymään.
  - F2 tai (), jos haluat ottaa muutoksen käyttöön ja palata edelliseen valikkoon.
  - **F3**, jos haluat peruuttaa muutokset ja palata reaaliaikaiseen näkymään.

#### Huomautus

Jos Näytä-asetus on **Näytä kaikki**, läpäisykorjauksen nykyinen asetus näkyy muodossa  $\tau$  =xx.

## Pistelämpötilat

Pistelämpötilat ovat kelluvia suurimman ja pienimmän lämpötilan ilmaisimia, jotka liikkuva näytössä lämpökuvan muutosten mukaan.

Kylmien ja kuumien pisteiden ilmaisimien ottaminen käyttöön ja poistaminen käytöstä:

- 1. Valitse F2.
- 2. Korosta **Mitta** painamalla
- 3. Tuo valikko näkyviin painamalla F1 tai 🔊.
- 4. Korosta **Pisteen Imp.** painamalla
- 5. Tuo valikko näkyviin painamalla F1 tai D.
- Valitse toiminnon asetukseksi KÄYTÖSSÄ tai POIS KÄYTÖSTÄ painamalla ▲/
- 7. Paina:
  - **F1**, jos haluat ottaa muutokset käyttöön ja palata reaaliaikaiseen näkymään.
  - F2 tai (, jos haluat ottaa muutoksen käyttöön ja palata edelliseen valikkoon.
  - **F3**, jos haluat peruuttaa muutokset ja palata reaaliaikaiseen näkymään.

#### Huomautus

Jos Näytä-asetus on **Näytä kaikki**, läpäisykorjauksen käytössä oleva asetus näkyy muodossa  $\tau = xx\%$ .

## Pisteen merkit

Näytössä on käytettävissä enintään kolme säädettävää, kiinteän lämpötilan merkkiä. Näillä merkeillä voit korostaa alueen ennen kuvan tallennusta. Merkin mahdolliset asetukset ovat Kaikki pois, Yksi merkki, Kaksi merkkiä tai Kolme merkkiä.

Merkin asettaminen:

- 1. Valitse F2.
- 2. Korosta Mitta painamalla ( )/ .
- Tuo valikko näkyviin painamalla F1 tai D.
- 4. Korosta Lähetys painamalla ▲/ ▼.
- 5. Tuo valikko näkyviin painamalla F1 tai 🔊.
- Korosta joko Kaikki pois, Yksi merkki, Kaksi merkkiä tai Kolme merkkiä painamalla .
- Ota valinta käyttöön painamalla F1 tai D. Näkyviin tulee Siirrä merkkiä -näyttö. Näytössä näkyy Siirrä merkkiä -kuvake, ja toimintopainikkeiksi tulevat Valmis, Seuraava ja Peruuta.

Merkin sijainnin muuttaminen näytössä:

- 1. Siirrä merkin sijaintia näytössä painamalla 🔺 💌 🐼 🔊.
- 2. Korosta seuraava merkki painamalla F2. Toista vaihe 1.
- 3. Suorita vaihe 2 kolmannelle merkille.
- 4. Kun olet valmis, paina F1.

## Keskiruutu

Keskusruutu on säädettävä lämpötilanmittausalue (ruutu), jonka voit keskittää infrapunakuvaan. Tämä alue (ruutu) laajenee ja supistuu eri tasoille infrapunakuvassa. Alueen avulla käyttäjä näkee valitun alueen likimääräisen korkeimman (MAX), keskimääräisen (AVG) ja alimman (MIN) mitatun lämpötilan.

#### Huomautus

Kun Keskusruutu-toiminto on käytössä, KORKEA- ja MATALApistelämpötilamerkit eivät toimi. Säädettävät kiinteän lämpötilan merkit toimivat vain valitulla keskusruutualueella. Lämpökameran taso ja väli säätyvät myös keskusruudun lämpötilojen mukaan.

Keskusruututoiminnon ottaminen käyttöön tai poistaminen käytöstä.

- 1. Valitse F2
- 2. Korosta **Mitta** painamalla ▲/▼.
- 3. Tuo valikko näkyviin painamalla F1 tai 🔊.
- 4. Korosta **Keskusruutu** painamalla
- 5. Tuo valikko näkyviin painamalla F1 tai 🔊.
- 6. Ota toiminto KÄYTÖSSÄ tai POIS KÄYTÖSTÄ painamalla

Keskusruutu-koon asettaminen, kun se on käytössä:

- 1. Valitse **Aseta koko** painamalla **(**, **.**).
- 2. Tuo näyttö näkyviin painamalla F1 tai 🔊.
- 3. Paina , jos haluat suurentaa **Keskusruutu**-kokoa.
- 4. Paina 🔄, jos haluat pienentää Keskusruutu-kokoa.
- 5. Kun olet tyytyväinen Keskusruutu-kokoon, paina:
  - F2 tai (, jos haluat ottaa muutoksen käyttöön ja palata edelliseen valikkoon.
  - F3, jos haluat peruuttaa muutokset ja palata reaaliaikaiseen näkymään.

## Kuva-valikko

Kuva-valikon säätimillä voi käsitellä lämpökameran nestekidenäytössä näkyviä infrapunakuvia ja joitakin tallennettuja kuva- ja videotiedostoja.

#### Huomautus

Tietoja, jotka on tallennettu .is2- tai .is3-muodossa, voi helposti muokata SmartView-ohjelmassa. Jos kuvat on tallennettu .bmp- tai .jpg-muodossa tai videot tallennettu .avi-muodossa, niiden asetukset säilyvät sellaisina kuin ne olivat kuvaus- ja tallennushetkellä.

## Valikoima

Valikoimassa voit muuttaa kuvattavien tai katseltavien infrapunakuvien vääräväriesityksen asetuksia. Eri malleissa on käytettävissä erilaisia valikoimia. Jotkin valikoimat on tarkoitettu johonkin tiettyyn käyttöön ja ne voi asettaa tarvittaessa. Käytettävissä on kaksi valikoimien esitystilaa. Vakiovalikoimissa värit on esitetty yhdenmukaisessa, lineaarisessa muodossa, joka mahdollistaa tietojen yksityiskohtaisen esittämisen. Ultra Contrast -valikoimissa värien esitystapa on painotettu. Nämä valikoimat sopivat parhaiten tilanteisiin, joissa halutaan korostaa suuria lämpötilaeroja suurten ja pienten lämpötilojen voimakkailla kontrastieroilla. Taulukossa 6 on esitetty kussakin mallissa käytettävissä olevat valikoimat.

#### *Ti90, Ti95, Ti100, Ti105, Ti110, Ti125, TiR105, TiR110, TiR125 Käyttöohje*

#### Taulukko 6. Valikoimat

|                             | Ti90 | Ti95 | Ti100 | Ti105 | Ti110 | Ti125 | TiR105 | TiR110 | TiR125 |
|-----------------------------|------|------|-------|-------|-------|-------|--------|--------|--------|
| Vakiovalikoimat             |      |      |       |       |       |       |        |        |        |
| Harmaasävy                  | •    | •    | •     | •     | ٠     | ٠     | ٠      | •      | •      |
| Käänt. harmaas.             |      |      |       |       | •     | •     |        | •      | •      |
| Sinipunainen                | •    | •    | •     | •     | •     | •     | •      | •      | ٠      |
| Jyrkkä kontrasti            |      | •    |       | •     | •     | •     | •      | •      | ٠      |
| Kuuma metalli               |      | •    |       | •     | •     | •     | •      | •      | •      |
| Rautakaari                  | •    | •    | •     | •     | ٠     | ٠     | ٠      | •      | ٠      |
| Kullanruskea                |      | •    | •     | •     | •     | •     | •      | •      | •      |
| Käänt. kullanr.             |      |      |       |       | •     | •     |        | •      | •      |
| Ultra Contrast™ -valikoimat |      |      |       |       |       |       |        |        |        |
| Harmaasävy                  |      |      |       |       | •     | •     |        | •      | •      |
| Käänt. harmaas.             |      |      |       |       |       | •     |        |        | •      |
| Sinipunainen                |      |      |       |       | •     | •     |        | •      | •      |
| Jyrkkä kontrasti            |      |      |       |       |       | •     |        |        | •      |
| Kuuma metalli               |      |      |       |       |       | •     |        |        | •      |
| Rautakaari                  |      |      |       |       | •     | •     |        | •      | •      |
| Kullanruskea                |      |      |       |       |       | ٠     |        |        | •      |
| Käänt. kullanr.             |      |      |       |       |       | •     |        |        | •      |

Valikoiman asettaminen:

- 1. Valitse F2.
- 2. Korosta Mitta painamalla
- 3. Tuo valikko näkyviin painamalla F1 tai 🔊.
- 4. Korosta **Kuva** painamalla ▲/ ▼.

- 5. Tuo valikko näkyviin painamalla F1 tai D.
- 6. Korosta Valikoima painamalla ( )/ .
- 7. Tuo valikko näkyviin painamalla **F1** tai D.
- 9. Valitse valikoima painamalla
- 10. Paina:
  - F1, jos haluat ottaa muutokset käyttöön ja palata reaaliaikaiseen näkymään.
  - F2 tai , jos haluat ottaa muutoksen käyttöön ja palata edelliseen valikkoon.
  - F3, jos haluat peruuttaa muutokset ja palata reaaliaikaiseen näkymään.

## IR-Fusion<sup>®</sup>

IR-Fusion<sup>®</sup> helpottaa infrapunakuvien tulkitsemista, sillä se mahdollistaa infrapunakuvan ja näkyvän kuvan esittämisen rinnakkain. Lämpökamera ottaa joka infrapunakuvan yhteydessä automaattisesti myös näkyvän kuvan, jonka avulla voi osoittaa muille, miltä tilanne todella näyttää.

IR-Fusion-toiminnossa on eri tiloja, jotka vaihtelevat malleittain. Katso lisätietoja taulukosta 7 Käytettävissä on myös Täysin näkyvä -tila. (Fluke Ti100 -mallissa ei ole IR-Fusion-toimintoa, joten sillä voi ottaa vain infrapunakuvia.)

|                                                                         | 06iT  | Ti95             | Ti100  | Ti105            | Ti110 | Ti125 | TiR105           | TiR110 | TiR125 |
|-------------------------------------------------------------------------|-------|------------------|--------|------------------|-------|-------|------------------|--------|--------|
| PIP <sup>[1]</sup> IR                                                   |       | • <sup>[2]</sup> |        | • <sup>[2]</sup> | ٠     | ٠     | • <sup>[2]</sup> | ٠      | ٠      |
| Täysi AutoBlend™ (min. IR-tila)                                         |       |                  |        |                  | ٠     | ٠     |                  | •      | •      |
| Täysi AutoBlend™ (norm. IR-tila)                                        |       |                  |        | •                | •     | •     | •                | •      | •      |
| Täysi AutoBlend™ (maks. IR-tila)                                        | ٠     | •                | •      | ٠                | ٠     | ٠     | ٠                | •      | •      |
| Täysin näkyvä                                                           | •     | •                |        | •                | •     | •     | •                | •      | •      |
| PIP AutoBlend™ (min.)                                                   |       |                  |        |                  | ٠     | ٠     |                  | ٠      | ٠      |
| PIP AutoBlend™ (norm.)                                                  |       |                  |        | ٠                | ٠     | ٠     | •                | •      | ٠      |
| PIP AutoBlend™ (maks.)                                                  |       |                  |        | ٠                | ٠     | ٠     | ٠                | ٠      | ٠      |
| [1] Kahden kuvan näkymä<br>[2] Ti95-, Ti105- ja TiR105-mallien PIP-tila | n käy | ttöetä           | iisyys | s on 1           | ,2–4, | 6 m ( | 4–15             | jalka  | a).    |

Taulukko 7. Infrapuna- ja IR-Fusion-tilat malleittain

IR-Fusion -tilan asettaminen:

- 1. Valitse F2.
- 2. Korosta **Mitta** painamalla
- 3. Tuo valikko näkyviin painamalla F1 tai 🔊.
- 4. Korosta **Kuva** painamalla ▲/ ▼.
- 5. Tuo valikko näkyviin painamalla **F1** tai **D**.
- 6. Korosta **IRFusion** painamalla ▲/ ▼.
- 7. Tuo valikko näkyviin painamalla F1 tai 🔊.
- 8. Korosta vaihtoehto painamalla
- 9. Paina:
  - F1, jos haluat ottaa muutokset käyttöön ja palata reaaliaikaiseen näkymään.
  - F2 tai (), jos haluat ottaa muutoksen käyttöön ja palata edelliseen valikkoon.
  - **F3**, jos haluat peruuttaa muutokset ja palata reaaliaikaiseen näkymään.

## Värihälytys

#### Koskee seuraavia malleja: Ti110, Ti125, TiR110, TiR125

Lämpökamerassa on useita lämpötilan värihälytyksiä. Korkean lämpötilan värihälytys näyttää koko näkyvän kuvan ja infrapunakuvasta vain esineet tai alueet, joiden lämpötila on korkeampi kuin asetettu lämpötilan rajataso. Matalan lämpötilan värihälytys näyttää koko näkyvän kuvan ja infrapunakuvasta vain esineet tai alueet, joiden lämpötila on matalampi kuin asetettu lämpötilan rajataso tai kastepisteen värihälytystaso. Käyttäjän on etsittävä ja asetettava nämä parametrit manuaalisesti. Lämpökamera näyttää myös väri-isotermit (infrapunatiedot) asetettujen ylä- ja alarajojen ulko- ja sisäpuolella.

#### Huomautus

Lämpökamera ei tunnista ympäristön tai pinnan kastepistetasoa automaattisesti. Jos haluat käyttää matalan lämpötilan värihälytystoimintoa kastepisteen värihälytyksenä, saat parhaat tulokset, jos määrität kastepistelämpötilan manuaalisesti. Käyttötilanteen mukaan värit joko osoittavat tai eivät osoita alueet, joissa kondensoituminen on mahdollista.

Värihälytysvalikon saaminen näkyviin:

- 1. Valitse F2.
- 2. Korosta Kuva painamalla ( ).
- 3. Tuo valikko näkyviin painamalla F1 tai 🔊.
- 4. Korosta Värihälytys painamalla (
- 5. Tuo valikko näkyviin painamalla F1 tai 🔊.

#### Aseta korkean lämpötilan hälytys

Korkean lämpötilan hälytyksen asettaminen:

- Siirry Värihälytys-valikkoon ja korosta Aseta korkea häl. painamalla

   (

   .
- 2. Avaa Värihälytys-valikko painamalla 🔊.
- 3. Säädä lämpötila-asetusta painamalla ().
- 4. Paina:
  - F1, jos haluat ottaa muutokset käyttöön ja palata reaaliaikaiseen näkymään.
  - F2 tai , jos haluat ottaa muutoksen käyttöön ja palata edelliseen valikkoon.
  - F3, jos haluat peruuttaa muutokset ja palata reaaliaikaiseen näkymään.

#### Aseta matalan lämpötilan/kastepisteen värihälytys

Matalan lämpötilan/kastepisteen värihälytyksen asettaminen:

- Siirry Värihälytys-valikkoon ja korosta Aseta matala häl. painamalla

   (

   .
- 2. Avaa Värihälytys-valikko painamalla 🔊.
- 3. Säädä lämpötila-asetusta painamalla ▲/ ▼.
- 4. Paina:
  - **F1**, jos haluat ottaa muutokset käyttöön ja palata reaaliaikaiseen näkymään.
  - F2 tai (), jos haluat ottaa muutoksen käyttöön ja palata edelliseen valikkoon.
  - F3, jos haluat peruuttaa muutokset ja palata reaaliaikaiseen näkymään.

#### Ulkona/sisällä-hälytys

Jos asetat korkean tai matalan lämpötilan värihälytyksen arvot, lämpökamerassa on asetukset isotermisillä värihälytyksille ulkona ja sisällä.

Isotermisen ulkona/sisällä-värihälytyksen asettaminen:

- 1. Siirry ▲ Värihälytys ▼-valikkoon ja valitse Ulkona tai Sisällä painamalla *I*.
- 2. Paina:
  - F1, jos haluat ottaa muutokset käyttöön ja palata reaaliaikaiseen näkymään.
  - F2 tai (), jos haluat ottaa muutoksen käyttöön ja palata edelliseen valikkoon.
  - **F3**, jos haluat peruuttaa muutokset ja palata reaaliaikaiseen näkymään.

## Graafisen esityksen näyttäminen

Näytä-valikossa on asetukset, jotka määrittävät graafisten esitysten näkymisen näytössä. Nämä asetukset ovat Näytä kaikki, Tiedot/asteikko, Vain asteikko ja Vain kuva.

Aseta näyttö seuraavasti:

- 1. Valitse F2.
- 2. Korosta Mitta painamalla
- 3. Tuo valikko näkyviin painamalla F1 tai 🔊.
- 4. Korosta **Kuva** painamalla
- 5. Tuo valikko näkyviin painamalla F1 tai 🔊.
- 6. Korosta ANäytä painamalla *I*.
- 7. Tuo valikko näkyviin painamalla F1 tai 🔊.
- 9. Paina:
  - F1, jos haluat ottaa muutokset käyttöön ja palata reaaliaikaiseen näkymään.
  - F2 tai (), jos haluat ottaa muutoksen käyttöön ja palata edelliseen valikkoon.
  - **F3**, jos haluat peruuttaa muutokset ja palata reaaliaikaiseen näkymään.

## Kamera-valikko

Kamera-valikossa ovat toissijaisten kameran toimintojen tarvitsemat ohjaimet ja asetukset. Tällaisia toimintoja ovat kompassi, video, laserosoitin, taskulamppu ja taustavalaistuksen taso.

## Kompassi

#### Koskee seuraavia malleja: Ti110, Ti125, TiR110, TiR125

Lämpökamerassa on kahdeksan ilmansuunnan kardinaalikompassi. Kompassin voi ottaa käyttöön tai poistaa käytöstä. Kompassin avulla voit tallentaa analyyseihin ja raportteihin tarkkaan suunnan, johon kamera osoittaa.

Aseta kompassi seuraavasti:

- 1. Valitse F2.
- 2. Korosta **Kamera** painamalla
- 3. Tuo valikko näkyviin painamalla F1 tai D.
- 4. Korosta **Kompassi** painamalla
- 5. Tuo valikko näkyviin painamalla F1 tai 🔊.
- 6. Korosta KÄYTÖSSÄ tai POIS KÄYTÖSTÄ painamalla ().
- 7. Ota vaihtoehto käyttöön painamalla F1
- 8. Paina:
  - **F1**, jos haluat palata reaaliaikaiseen näyttöön.
  - F2 tai 🔄, jos haluat palata edelliseen valikkoon.
  - F3, jos haluat peruuttaa muutokset ja palata reaaliaikaiseen näkymään.

#### Huomautus

▲ näkyy näytössä, jos kompassi ei pysty antamaan lukemaa.

## Video

#### Koskee seuraavia malleja: Ti110, Ti125, TiR110, TiR125

Malleissa Ti110, Ti125, TiR110 ja TiR125 on mahdollisuus tallentaa .avimuotoisia videoita (mpeg-koodausta käyttäviä) yhteensä enintään viisi minuuttia. Sen säätimiä ovat pysäytys, pikasiirto eteen- ja taaksepäin sekä tauko/toisto. Ti125- ja TiR125-malleissa tallennettujen tietojen lämpökuva ja monimutkaisuus vaikuttavat radiometrisen (.is3) videon käytettävissä olevaan tallennusaikaan (2,5 - 5 minuuttia). Kuvatun videon suoratoisto (vain Ti125, TiR125) on mahdollista SmartView-ohjelmalla, kun lämpökamera kytketään tietokoneeseen USB-liitännän kautta.

Video-toiminnon asetus voi olla Video pois, Video /Audio tai Vain video. Videon tallennusmuoto asetetaan Asetukset-valikossa. Lisätietoja on sivulla 48.

#### Asettaminen:

- 1. Valitse F2.
- 2. Korosta **Kamera** painamalla
- Tuo valikko näkyviin painamalla F1 tai D.
- 4. Korosta **Video** painamalla ▲/ ▼.
- 5. Tuo valikko näkyviin painamalla F1 tai 🔊.
- 6. Korosta vaihtoehto painamalla ().
- 7. Ota vaihtoehto käyttöön painamalla F1.
- 8. Paina:
  - F1, jos haluat ottaa muutokset käyttöön ja palata reaaliaikaiseen näkymään.
  - F2 tai (), jos haluat ottaa muutoksen käyttöön ja palata edelliseen valikkoon.
  - F3, jos haluat peruuttaa muutokset ja palata reaaliaikaiseen näkymään.

#### Videon tallentaminen

Tallenna seuraavasti:

- Aloita kuvaus painamalla päälaukaisinta. 
   REC kuvake tulee näkyviin näytön vasempaan yläkulmaan. Näytön alareunassa näkyvä ja tallennusajan kuvaaja ilmaisee jäljellä olevan ajan.
- 2. Voit keskeyttää kuvauksen painamalla päälaukaisinta. III-kuvake tulee näkyviin näytön vasempaan yläkulmaan.
- 3. Lopeta kuvaus painamalla F2.
- Voit tallentaa videotiedoston painamalla F1. Lämpökameraan tulee näkyviin VIDEO-valikko, jossa kysytään, poistetaanko toiminto käytöstä vai jatketaanko käyttöä samassa tilassa.

#### Videon toistaminen

Toista seuraavasti:

- 1. Valitse F2
- 2. Korosta Muisti painamalla
- 3. Saat näkyviin tallennettujen tiedostojen pienoiskuvat painamalla D.
- Korosta toistettava tiedosto painamalla ▲ ▼ 
   Kaikkien .avitiedostojen pienoiskuvan oikeassa yläkulmassa näkyy ■.
- 5. Valitse tiedosto toistettavaksi painamalla F1.
- Aloita toisto painamalla F1.
   Implementation liitetty äänitiedosto.
- Toiston aikana voit pikasiirtää videota eteen- tai taaksepäin painamalla tai . Jatka normaalia toistoa painamalla F1
- 8. Poistu toistotilasta **F3** painamalla.

## Laserosoitin

#### Koskee seuraavia malleja: Ti100, Ti105, Ti110, Ti125, TiR105, TiR110, TiR125

Laserosoitin on suuntausapuväline, joka ei ole täysin infrapunakameran keskellä. Siksi se ei aina vastaa näkyvän kuvan tai infrapunakuvan todellista keskipistettä.

Laserpiste ei näy infrapunakuvassa, mutta näkyy näkyvässä kuvassa tai AutoBlend-kuvassa. Laserpiste ei näy IR-Fusion-kuvien näkyvässä kanavassa, jos se on keskipisteen ilmaisevan kuvan alla.

Laserosoittimen vaihtoehdot ovat Liipaisinlaser, Liipaisintaskul. ja Laser/taskul. Kun olet valinnut haluamasi vaihtoehdon, ota se käyttöön painamalla toissijaista laukaisinta ja poista se käytöstä vapauttamalla toissijainen laukaisin.

## <u>∧</u> ∧ Varoitus

Älä katso suoraan laseriin, sillä se voi aiheuttaa silmävammoja tai muita vammoja. Älä suuntaa lasersädettä suoraan tai heijastavien pintojen kautta epäsuorasti henkilöihin tai eläimiin.

Asettaminen:

- 1. Valitse F2.
- 2. Korosta **Kamera** painamalla
- Tuo valikko näkyviin painamalla F1 tai D.
- 4. Korosta Laser/taskul. painamalla (
- 5. Tuo valikko näkyviin painamalla F1 tai 🗩.
- 6. Korosta vaihtoehto painamalla
- 7. Ota vaihtoehto käyttöön painamalla F1.
- 8. Paina:
  - F1, jos haluat ottaa muutokset käyttöön ja palata reaaliaikaiseen näkymään.
  - F2 tai (1), jos haluat ottaa muutoksen käyttöön ja palata edelliseen valikkoon.
  - F3, jos haluat peruuttaa muutokset ja palata reaaliaikaiseen näkymään.

Laserin varoitussymboli (<u>A</u>) näkyy näytön otsikkoalueella, kun laser on käytössä ja painat toissijaista laukaisinta.

## Taskulamppu

Taskulampulla voi valaista hämäriä alueita. Kun se on otettu käyttöön, voit sytyttää valon painamalla toissijasta laukaisinta.

#### Huomautus

Kun taskulamppu on käytössä ja otat kuvan, taskulamppu palaa hetken kirkkaampana ja toimii kameran salamavalona.

Asettaminen:

- 1. Valitse F2.
- 2. Korosta **Kamera** painamalla **(**, **.**).
- Tuo valikko näkyviin painamalla F1 tai D.
- Korosta Laser/taskul. painamalla ▲/ ▼.
- 5. Tuo valikko näkyviin painamalla F1 tai D.
- 6. Korosta vaihtoehto painamalla ().
- 7. Ota vaihtoehto käyttöön painamalla F1
- 8. Paina:
  - F1, jos haluat ottaa muutokset käyttöön ja palata reaaliaikaiseen näkymään.
  - F2 tai (), jos haluat ottaa muutoksen käyttöön ja palata edelliseen valikkoon.
  - F3, jos haluat peruuttaa muutokset ja palata reaaliaikaiseen näkymään.

## Taustavalo

Taustavalon kirkkaustasoksi voi asettaa matalan, normaalin tai korkean. Aseta taustavalo seuraavasti:

- 1. Valitse F2.
- 2. Korosta Kamera painamalla ().
- 3. Tuo valikko näkyviin painamalla F1 tai 🔊.
- 4. Korosta ▲ Taustavalo ▼ painamalla /.
- 5. Tuo valikko näkyviin painamalla F1 tai D.
- 6. Korosta vaihtoehto painamalla ().
- 7. Paina:
  - **F1**, jos haluat ottaa muutokset käyttöön ja palata reaaliaikaiseen näkymään.
  - F2 tai , jos haluat ottaa muutoksen käyttöön ja palata edelliseen valikkoon.
  - **F3**, jos haluat peruuttaa muutokset ja palata reaaliaikaiseen näkymään.

## Langaton CNX™-järjestelmä

#### Koskee seuraavia malleja: Ti100, Ti105, Ti110, Ti125, TiR105, TiR110, TiR125

Lämpökamera tukee Fluken langatonta CNX™-järjestelmää (ei välttämättä käytettävissä kaikissa paikoissa). Järjestelmä havaitsee jopa kymmenen 3000sarjan langatonta työkalua 20 metrin etäisyydeltä. Voit valita näistä 10 työkalusta 5 ja tarkastella niiden reaaliaikaisia mittauksia lämpökameran näytössä.

Tuetun työkalun hakeminen:

- Käynnistä jokainen langaton työkalu, jos sitä ei vielä ole tehty, ja varmista, että langaton toiminto on käytössä. Käyttöohjeita on kunkin työkalun käyttöoppaassa.
- 2. Käynnistä lämpökamera.
- 3. Valitse F2.
- 4. Korosta **Kamera** painamalla ▲/ ▼.
- Tuo valikko näkyviin painamalla F1 tai D.
- 6. Korosta **CNX** valitsemalla
- 7. Tuo valikko näkyviin painamalla F1 tai 🔊.
- 9. Aloita haku valitsemalla F1 tai D.

Kun haku on valmis, lämpökameran näyttöön tulee luettelo niiden laitteiden nimistä ja tunnuksista, jotka ovat 20 metrin etäisyydellä.

- 10. Korosta työkalun nimi valitsemalla
- 12. Toista vaiheet 10 ja 11 jokaisen näytössä näkyvän työkalun kohdalla.
- Kun olet valmis, paina F2
   Näkyviin tulee muokkaustoiminto. Lämpökamera näyttää ja tallentaa valittujen työkalujen tiedot oletusarvoisesti. Jos asetuksia ei tarvitse

muuttaa, palaa CNX-asetusvalikkoon valitsemalla F2.

Valinnan muokkaaminen:

- 14. Korosta työkalun nimi valitsemalla
- Tuo muokkausvalikko näkyviin valitsemalla F1 tai D. Muokkausvalikossa voit joko tuoda näkyviin mittaustiedot ja/tai tallentaa ne SD-muistikortille.
- 16. Hyväksy muutokset valitsemalla F2.
- 17. Kun olet valmis, poistu valikosta valitsemalla F2.

Langattoman toiminnon kuvake ja jokaisen valitun langattoman työkalun reaaliaikainen mittaus tulevat näyttöön.

## Muisti-valikko

Muisti-valikossa käyttäjä voi tarkastella kuvattuja kuvia ja videoita sekä äänihuomautuksia ja IR-PhotoNotes-huomautuksia pienoiskuvamuodossa.

### Datatiedostojen tarkasteleminen

Voit tarkastella Sd-muistikorttiin tallennettuja kuvia seuraavasti:

- 1. Valitse F2
- 2. Korosta Muisti painamalla
- 3. Tuo Muisti-valikko näkyviin painamalla F1 tai 🔊.
- 5. Tarkastele tiedostoa painamalla F1.

## Datatiedostojen poistaminen

Voit poistaa yhden tiedoston SD-muistikortilta seuraavasti:

- 1. Valitse F2
- 2. Korosta **Muisti** painamalla
- 3. Tuo Muisti-valikko näkyviin painamalla F1 tai 🔊.
- 4. Korosta poistettava pienoiskuva painamalla 🔺 💌 🐼
- 5. Korosta Valittu kuva ja paina D. Lämpökamera antaa kehotteen jatkaa tai peruuttaa.
- 6. Poista tiedosto painamalla F1.

Voit poistaa kaikki kuvat poistaminen SD-muistikortista seuraavasti:

- 1. Valitse F2.
- 2. Korosta Muisti painamalla ().
- 3. Valitse F2.
- Korosta Kaikki kuvat ja paina D. Lämpökamera antaa kehotteen jatkaa tai peruuttaa.
- 5. Poista kaikki kuvat SD-muistikortista painamalla F1.

## Asetukset-valikko

Asetukset-valikossa käyttäjä voi muuttaa haluamansa yleiset asetukset, kuten lämpötilan mittayksiköt, tallennettujen tietojen tiedostomuodot, automaattisen tallennuksen asetukset, päivämäärän, kellonajan ja kielen. Tässä valikossa on myös osa, jossa näkyvät lämpökameran tiedot, esimerkiksi mallinumero, sarjanumero ja laitteisto-ohjelmaversio.

## Yksiköt

Vaihda lämpötilayksikkö seuraavasti:

- 1. Valitse F2.
- 2. Korosta **Asetukset** painamalla ▲/ ▼.
- 3. Tuo valikko näkyviin painamalla F1 tai 🔊.
- 4. Korosta **Yksiköt** painamalla ▲/ ▼.
- 5. Tuo valikko näkyviin painamalla F1 tai 🔊.
- 6. Korosta vaihtoehto painamalla ( )/ .
- 7. Paina:
  - **F1**, jos haluat ottaa muutokset käyttöön ja palata reaaliaikaiseen näkymään.
  - F2 tai (), jos haluat ottaa muutoksen käyttöön ja palata edelliseen valikkoon.
  - F3, jos haluat peruuttaa muutokset ja palata reaaliaikaiseen näkymään.

## Tiedostomuoto

Tiedot voi tallentaa SD-muistikorttiin eri tiedostomuodoissa. Mahdolliset kuvamuodot ovat .bmp, .jpg ja .is2. Mahdolliset videomuodot ovat .avi ja .is3. Nämä asetukset säilyvät. kun videokameran virta katkaistaan tai kytketään.

Vaihda tiedostomuoto seuraavasti:

- 1. Valitse F2.
- 2. Korosta Asetukset painamalla .

- 3. Tuo valikko näkyviin painamalla F1 tai 🔊.
- 5. Tuo valikko näkyviin painamalla F1 tai 🔊.
- 6. Korosta vaihtoehto painamalla ( ).
- 7. Ota vaihtoehto käyttöön painamalla F1.
- 8. Paina:
  - F1, jos haluat ottaa muutokset käyttöön ja palata reaaliaikaiseen näkymään.
  - F2 tai (), jos haluat ottaa muutoksen käyttöön ja palata edelliseen valikkoon.
  - F3, jos haluat peruuttaa muutokset ja palata reaaliaikaiseen näkymään.

Jos kuvat on tallennettu .is2-tiedostomuodossa, kaikki tiedot on yhdistetty yhteen tiedostoon. Siksi niiden sisältämiä tietoja voi helposti muuttaa ja analysoida SmartView-ohjelmassa. Tämä tiedostomuoto kokoaa infrapunakuvan, radiometriset lämpötilatiedot, näkyvän kuvan, äänihuomautukset ja IR-PhotoNotes-huomautukset samaan paikkaan.

Jos tarvitset kooltaan pienemmän tiedoston, jonka erottelutarkkuus on mahdollisimman hyvä, valitse .bmp-tiedostomuoto. Jos tarvitset kooltaan vielä tätäkin pienemmän tiedoston, tietoja ei tarvitse muuttaa eikä kuvanlaatu tai erottelutarkkuus ole ensisijaisen tärkeää, valitse .jpg-tiedostomuoto.

Jos kuvien tiedostomuoto on .bmp tai .jpg, ne voidaan lähettää sähköpostitse ja avata useimmissa PC- ja Mac-tietokoneissa ilman erikoisohjelmistoja. Nämä tiedostomuodot eivät mahdollista tietojen täydellistä analysointia tai muuttamista.

Jos tiedosto on .is2-muotoinen, sen voi lähettää sähköpostitse ja avata SmartView-ohjelmistolla. Tämä tiedostomuoto on kaikkein monikäyttöisin. Jos haluat lisätietoja SmartView-analyysi- ja raportointiohjelmasta, tutustu Fluken Internet-sivustoon tai kysy Flukelta, miten voit ladata SmartView-analysointi- ja raportointiohjelman ilmaiseksi.

#### Automaattinen sammutus

Automaattinen sammutus voi olla käytössä tai pois käytöstä. Jos se on käytössä, lämpökamera siirtyy lepotilaan, jos sitä ei käytetä viiteen minuuttiin. Jos lämpökameraa ei käytetä 20 minuuttiin, sen virta katkeaa.

#### Huomautus

Kun akku on kytketty verkkovirtaan tai kun laite on videotilassa, lepotila ja automaattinen virrankatkaisu eivät toimi.

Voit ottaa automaattisen sammutuksen käyttöön tai poistaa sen käytöstä seuraavasti:

- 1. Valitse F2.
- 2. Korosta Asetukset painamalla
- 3. Tuo valikko näkyviin painamalla F1 tai 🔊.
- 5. Tuo valikko näkyviin painamalla F1 tai 🔊.
- 7. Ota vaihtoehto käyttöön painamalla F1.
- 8. Paina:
  - F1, jos haluat palata reaaliaikaiseen näyttöön.
  - F2 tai (, jos haluat ottaa muutoksen käyttöön ja palata edelliseen valikkoon.
  - F3, jos haluat peruuttaa muutokset ja palata reaaliaikaiseen näkymään.

Kun automaattinen sammutustoiminto on poistettu käytöstä ja lämpökameran virta on kytketty, lämpökameran virta pysyy kytkettynä, kunnes akku tyhjenee.

## Päivämäärä

Päivämäärä voidaan näyttää kahdessa eri muodossa: **KK/PP/VV** tai **PP/KK/VV**.

Aseta päivämäärä seuraavasti:

- 1. Valitse F2.
- 2. Korosta Asetukset painamalla
- 3. Tuo valikko näkyviin painamalla F1 tai 🔊.
- 4. Korosta **Pvm.** painamalla
- 5. Korosta päivämäärämuoto painamalla ▲/ ▼.
- 6. Tuo valikko näkyviin painamalla F1 tai 🔊.
- 7. Aseta päivämäärämuoto painamalla F1
- 8. Muuta asetusta painamalla 🔺 tai 💌.
- 9. Siirry seuraavaan asetukseen painamalla 🔊.
- 10. Muuta asetusta painamalla 🔺 tai 💌.
- 11. Siirry seuraavaan asetukseen painamalla D.
- 12. Muuta asetusta painamalla 🔺 tai 💌.
- 13. Paina:
  - **F1**, jos haluat ottaa muutokset käyttöön ja palata reaaliaikaiseen näkymään.
  - F2 tai (), jos haluat ottaa muutoksen käyttöön ja palata edelliseen valikkoon.
  - **F3**, jos haluat peruuttaa muutokset ja palata reaaliaikaiseen näkymään.

## Aika

Aseta kellonaika seuraavasti:

- 1. Valitse F2.
- 2. Korosta **Asetukset** painamalla ▲/ ▼.
- 3. Tuo valikko näkyviin painamalla **F1** tai **D**.
- 4. Korosta **Aika** painamalla ▲/ ▼.
- 5. Tuo valikko näkyviin painamalla F1 tai 🔊.

Ajan voi näyttää 12 tai 24 tunnin muodossa. Aseta ajan muoto seuraavasti:

- 1. Korosta ajan muoto painamalla
- 2. Tuo valikko näkyviin painamalla F1 tai 🔊.
- 3. Muuta asetusta painamalla 🔺 tai 💌.
- 4. Siirry seuraavaan asetukseen painamalla D.
- 5. Muuta asetusta painamalla 🔺 tai 💌.

12-tuntiselle muodolle voidaan valita aamupäivä (AM) tai iltapäivä (PM). Aamutai iltapäivän valitseminen

- 6. Paina:
  - F1, jos haluat ottaa muutokset käyttöön ja palata reaaliaikaiseen näkymään.
  - F2 tai (), jos haluat ottaa muutoksen käyttöön ja palata edelliseen valikkoon.
  - **F3**, jos haluat peruuttaa muutokset ja palata reaaliaikaiseen näkymään.

## Kieli

Voit vaihtaa näytön kielen seuraavasti:

- 1. Valitse F2.
- 2. Korosta **Asetukset** painamalla
- 3. Tuo valikko näkyviin painamalla F1 tai 🔊.
- 4. Korosta Kieli painamalla ( ) ( .
- 5. Tuo valikko näkyviin painamalla F1 tai D.
- 6. Muuta asetusta painamalla 🔺 tai 💌.
- 7. Aseta uusi kieli painamalla F1.

52

- 8. Paina:
  - **F1**, jos haluat ottaa muutokset käyttöön ja palata reaaliaikaiseen näkymään.
  - F2 tai (), jos haluat ottaa muutoksen käyttöön ja palata edelliseen valikkoon.
  - **F3**, jos haluat peruuttaa muutokset ja palata reaaliaikaiseen näkymään.

#### Lämpökameran tiedot

Voi tarkastella lämpökameran tietoja Asetukset-valikossa. Näitä tietoja ovat:

- Malli
- Kameran sarjanumero
- Virkistystaajuus
- Moottorin sarjanumero
- Laitteisto-ohjelman versio
- FPGA-nro
- Tehdaskalibroinnin päivämäärä
- Valmistuspäivämäärä

Saat lämpökameran tiedot näkyviin seuraavasti:

- 1. Valitse F2.
- 2. Korosta Asetukset painamalla
- Tuo valikko näkyviin painamalla F1 tai D.
- 4. Korosta **Kuv.tiedot** painamalla
- 5. Tuo valikko näkyviin painamalla F1 tai 🔊.
- 6. Selaa valikkoa painamalla
- 7. Paina:
  - F1, jos haluat ottaa muutokset käyttöön ja palata reaaliaikaiseen näkymään.
  - F2 tai (), jos haluat ottaa muutoksen käyttöön ja palata edelliseen valikkoon.
  - F3, jos haluat peruuttaa muutokset ja palata reaaliaikaiseen näkymään.

## Kunnossapito

Lämpökamera ei tarvitse huoltoa.

<u>∧</u> ∧ Varoitus

Älä avaa tuotetta, sillä se voi aiheuttaa silmävammoja tai muita vammoja. Lasersäde vaurioittaa silmiä. Korjauta laite ainoastaan valtuutetussa korjaamossa.

## Laitteen pinnan puhdistaminen

Pyyhi pinta kostealla liinalla ja miedolla pesuaineliuoksella. Älä käytä hankaavia aineita, isopropanolia tai liuottimia kotelon tai objektiivin/ikkunan puhdistamiseen.

## Akkujen käsitteleminen

#### <u>∧</u> Varoitus

Henkilövahinkojen varan takia ja tuotteen turvallisen käsittelyn takaamiseksi on noudatettava seuraavia ohjeita:

- Älä aseta akkukennoja ja akkuyksiköitä lämmönlähteen tai avotulen lähelle. Älä laita akkua auringon valoon.
- Älä pura tai murskaa akkukennoja ja akkuyksiköitä.
- Jos laitetta ei käytetä pitkään aikaan, poista akut, jotta ne eivät vuoda ja vahingoita laitetta.
- Kytke akkulaturi verkkovirtaan ennen sen kytkemistä laitteeseen.
- Käytä akun lataukseen ainoastaan Fluken hyväksymää adapteria.
- Pidä akkukennot ja akkuyksiköt puhtaana ja kuivana. Puhdista likaiset liittimet kuivalla ja puhtaalla liinalla.

#### ∧Varotoimi

Älä altista tuotetta lämmönlähteille tai liian kuumille tiloille (esimerkiksi auringonpaisteeseen jätetyt autot), sillä ne voivat vaurioittaa tuotetta. Litiumioniakku toimii parhaalla mahdollisella tavalla, kun noudatat seuraavia ohjeita:

- Älä säilytä lämpökameraa kytkettynä laturiin yli 24 tunnin ajan, sillä se voi lyhentää pariston käyttöikää.
- Lataa lämpökameraa vähintään kahden tunnin ajan kuuden kuukauden välein, sillä se pidentää akun käyttöikää. Jos akkua ei käytetä, sen varaus purkautuu noin kuudessa kuukaudessa. Pitkään säilytettyjä akkuja on ladattava 2 - 10 kertaa, ennen kuin ne latautuvat täyteen varaukseensa.
- Käytä tuotetta aina määritetyllä lämpötila-alueella.

#### 🗵 🕂 Varoitus

Älä hävitä lämpökameraa ja/tai akkua polttamalla. Katso Fluken verkkosivustolta kierrätystietoja.

## Yleiset tekniset tiedot

| Lämpötila            |                                                                                                    |
|----------------------|----------------------------------------------------------------------------------------------------|
| Käyttö               | –10 °C+50 °C (14 °F122 °F)                                                                                          |
| Varastointi          | 20 °C+50 °C (-4 °F+122 °F)<br>ilman akkuja                                                                          |
| Lataaminen           | 0 °C - 40 °C (32 °F - 104 °F)                                                                                       |
| Suhteellinen kosteus | 10 - 95 %, ei tiivistymistä                                                                                         |
| Korkeus              |                                                                                                    |
| Käyttö               |                                                                                                    |
| Varastointi          | 12,000 m                                                                                                    |
| Näyttö               | värinestekidenäyttö, 3,5″ lävistäjä<br>(pystyasennossa), taustavalaistus<br>(valittavissa korkea, normaali, matala) |

|                                                                                                    | 1             |      |       |       |        |        |        |        | r      |
|----------------------------------------------------------------------------------------------------|---------------|------|-------|-------|--------|--------|--------|--------|--------|
| Säätimet ja säädöt                                                                                                    | Ti90          | Ti95 | Ti100 | Ti105 | Ti110  | Ti125  | TiR105 | TiR110 | TiR125 |
| Lähetyksen korjaus                                                                                                    |               |      |       |       | ٠      | •      |        | ٠      | ٠      |
| IR-Fusion <sup>®</sup>                                                                                                    |               |      |       | ٠     | ٠      | •      | ٠      | ٠      | •      |
| Pääilmansuunnat näyttävä kompassi                                                                                            |               |      |       |       | ٠      | •      |        | ٠      | •      |
| Laserosoitin (virran kytkentä ja katkaisu)<br>IEC 60825-1:2007 luokka II, FDA LFR<br>1040.10 luokka II, JQA JIS C 6802       |               |      | •     | •     | •      | •      | •      | •      | •      |
| LED-kohdevalo                                                                                                    |               |      |       | ٠     | •      | ullet  | ٠      | ٠      | ٠      |
| IR-PhotoNotes™                                                                                                    |               |      |       |       | •      | ٠      |        | •      | ٠      |
| Käyttäjän määrittämät merkit<br>(SmartView Ti90-, Ti95- ja Ti100-malleihin)<br>Käyttäjän valittavissa olevat pistelämpötilat | •             | •    | •     | •     | •      | •      | •      | •      | •      |
| Käyttäjän valittavissa oleva tiedostomuoto                                                                                   |               |      |       |       |        |        |        |        |        |
| IS2 JPG BMP                                                                                                    |               |      |       |       |        | •      |        | •      |        |
| 183                                                                                                    | -             | •    | •     | •     | •      | •      | •      | •      | •      |
|                                                                                                    |               |      |       |       |        | •      |        |        |        |
| Värihälutykset                                                                                                    | <u> </u>      |      |       |       | •      | •      |        | •      | •      |
| Korkea lämnötila                                                                                                    |               | [    |       |       |        |        |        |        |        |
|                                                                                                    |               |      |       | •     | •      | •      | •      |        |        |
|                                                                                                    |               |      |       | •     |        | •      |        | -      |        |
| Käyttäjän valittavissa oleva keskusruutu<br>(pieni/normaali/suuri)                                                           |               |      |       | •     | •      | •      |        |        | •      |
| Äänihuomautus                                                                                                    |               |      |       |       | ٠      | ●      |        | ٠      | ٠      |
| Keskipisteen lämpötila                                                                                                    |               |      |       | Ka    | ikki r | nallit |        |        |        |
| Kielen valinta                                                                                                    |               |      |       | Ka    | ikki r | nallit |        |        |        |
| Päivämäärä- ja aika-asetukset                                                                                                | Kaikki mallit |      |       |       |        |        |        |        |        |
| Emissiokyvyn valinta                                                                                                    |               |      |       | Ka    | ikki r | nallit |        |        |        |
| Taustan (heijastuneen) lämpötilan<br>kompensointi                                                                            | Kaikki mallit |      |       |       |        |        |        |        |        |
| Värivalikoima                                                                                                    | Kaikki mallit |      |       |       |        |        |        |        |        |
| Taso ja jakso                                                                                                    |               |      |       | Ka    | ikki r | nallit |        |        |        |
| Käyttäjän valittavissa olevat näyttökuvat                                                                                    |               |      |       | Ka    | ikki r | nallit |        |        |        |
| Käyttäjän valittavissa oleva<br>lepotila/automaattinen sammutus                                                              | Kaikki mallit |      |       |       |        |        |        |        |        |
| Käyttäjän valittavissa oleva lämpötila-asteikko<br>(°C/°F)                                                                   |               |      |       | Ka    | ikki r | nallit |        |        |        |

| Ohjelmisto                                                                                                    | . SmartView <sup>®</sup> , mukana toimitettava                                                                                                    |
|----------------------------------------------------------------------------------------------------|----------------------------------------------------------------------------------------------------|
|                                                                                                    | täydellinen analyysi- ja                                                                                                    |
| Virta                                                                                                    | raportointionjeinta                                                                                                    |
| Akku                                                                                                    | Ladattava älykäs litium-ioniakku, jossa<br>on viisiosainen varaustason LED-<br>näyttö. Litium-ioniakku, UN Tests and<br>Criteria Manual, Part III, Subparagraph<br>38.3 -vaatimusten mukainen.                                                        |
| Pariston jännite                                                                                                    | Akun käyttöaika yli 4 tuntia jatkuvaa<br>käyttöä kummallakin akulla<br>(oletuksena nestekidenäytön kirkkaus<br>50 %)                                                                                                    |
| Akun latautumisaika                                                                                                    | . 2,5 tuntia täyteen varaukseen                                                                                                    |
| Akku latautuu                                                                                                    | Kaksipaikkainen Ti SBC3 -akkulaturi,<br>nimellisarvot 10–15 V DC 2 A, tai akun<br>lataus lämpökamerassa mukana<br>toimitetulla verkkovirtasovittimella,<br>nimellisarvot 100–240 V AC 50/60 Hz,<br>15 V 2 A. Valinnainen 12 V:n<br>autolaturisovitin. |
| Akun latauslämpötila                                                                                                    | . 0 °C40 °C                                                                                                    |
| Verkkovirtakäyttö                                                                                                    | Verkkovirtakäyttö mukana toimitetulla<br>virtalähteellä: 110–240 V AC, 50/60<br>Hz 15 V 2 A                                                                                                    |
| Virransäästö                                                                                                    | Lepotila aktivoituu 5 minuutin<br>käyttämättömyyden jälkeen                                                                                                    |
|                                                                                                    | Automaattinen virrankatkaisu 20<br>minuutin käyttämättömyyden jälkeen                                                                                                    |
|                                                                                                    | C22.2 No. 61010.1 LH. STD 61010.1                                                                                                    |
| EU                                                                                                    | . EN61010-1, ympäristöhaittaluokka 2,<br>CAT ei ole                                                                                                    |
| Sähkömagneettinen yhteensopivuus (EMI, EMC                                                                                                    | C)                                                                                                    |
| Yhdysvallat                                                                                                    | FCC osa 15 jaos B                                                                                                    |
| EU                                                                                                    | . EN61326-1 perus                                                                                                    |
| Koskee vain käyttöä Koreassa                                                                                                    | . Luokan A laitteisto (teollinen lähetys-<br>ja tiedonsiirtolaitteisto) <sup>[1]</sup>                                                                                                    |
| [1] Tämä tuote täyttää teollisen (luokka A) sähkömagneet<br>käyttäjän on otettava se huomioon. Tämä laitteisto on<br>liiketoimintaympäristöissä. Sitä ei saa käyttää kotitalou | ttisen aaltolaitteiston vaatimukset, ja myyjän tai<br>tarkoitettu käytettäväksi<br>Jksissa.                                                                                                    |
| Radiolaitteita koskevat standardit                                                                                                    |                                                                                                    |
| Yhdysvallat                                                                                                    | .47 CFR 15.207, 15.209, 15.249,<br>FCCID: T68-F125                                                                                                    |
| Kanada                                                                                                    | .RSS210, IC: 6627A-F125                                                                                                    |
| EU                                                                                                    | . EN300.328, EN301.489                                                                                                    |

#### *Ti90, Ti95, Ti100, Ti105, Ti110, Ti125, TiR105, TiR110, TiR125 Käyttöohje*

| Tärinä                           | 2 G, IEC 68-2-26                                                                                                    |
|----------------------------------|----------------------------------------------------------------------------------------------------|
| lskut                            | 25 G, IEC 68-2-29                                                                                                    |
| Putoaminen                       | 2 metriä                                                                                                    |
| Koko (korkeus x leveys x pituus) |                                                                                                    |
| Paino                            | 0,726 kg                                                                                                    |
| Kotelon luokitus                 | IP54                                                                                                    |
| Takuu                            | 2 vuotta                                                                                                    |
| Kalibrointijakso                 | 2 vuotta (normaalikäytössä ja -<br>kulutuksessa)                                                                                                    |
| Tuetut kielet                    | tšekki, hollanti, englanti, suomi, ranska,<br>saksa, unkari, italia, japani, korea,<br>puola, portugali, venäjä,<br>yksinkertaistettu kiina, espanja, ruotsi,<br>perinteinen kiina ja turkki |

## Yksityiskohtaiset erittelyt

#### Lämpötilan mittaus

| Lämpötila-alue ei kalibroitu alle -10 °C) |                                          |
|-------------------------------------------|------------------------------------------|
| Ti90, Ti95, Ti100, Ti105, Ti110           | 20 °C - +250 °C                          |
| Ti125                                     | 20 °C - +350 °C                          |
| TiR105, TiR110                            | 20 °C - +150 °C                          |
| TiR125                                    | 20 °C - +150 °C                          |
| Tarkkuus                                  | ±2 °C tai 2 % suuremman mukaan           |
|                                           | (25 °C:n nimellislämpötilassa)           |
| Mittaustilat                              | Smooth Auto-Scaling ja Manual<br>Scaling |
| Emissiokyvyn korjaus näytössä             | kaikki mallit                            |
| Kuvantamisen suoritusteho                 |                                          |
| Näkökenttä                                |                                          |
| Ti100, Ti105, Ti110, Ti125, TiR110, TiR12 | 531 ° x 22,5 °                           |
| Ti95                                      | 26 ° x 26 °                              |
| Ti90                                      | 19,5 ° x 26 °                            |
| Spatiaalinen erottelukyky                 |                                          |
| Ti100, Ti105, Ti110, Ti110, TiR125        |                                          |
| TiR125 (IFOV)                             | 3,39 mRad                                |
| Ti90, Ti95 (IFOV)                         | 5,6 mRad                                 |

| Lyhin tarkennusetäisyys                                                      |                                                                                                    |
|------------------------------------------------------------------------------|----------------------------------------------------------------------------------------------------|
| Ti100, Ti105, TiR105                                                         | . 122 cm (n. 48 tuumaa)                                                                                                    |
| Ti90, Ti95                                                                   | . 46 cm                                                                                                    |
| Ti110, Ti125, TiR110, TiR125                                                 | . 15 cm                                                                                                    |
| Tarkennus                                                                    |                                                                                                    |
| Ti90, Ti95, Ti100, Ti105, TiR105                                             | . Ei tarkennusta                                                                                                    |
| Ti110, Ti125, TiR110, TiR125                                                 | . IR-OptiFlex™-tarkennus                                                                                                    |
| Kuvanotto- tai virkistystaajuus                                              |                                                                                                    |
| Ti90, Ti95, Ti100, TiR105, TiR110, TiR125                                    | . 9 Hz                                                                                                    |
| Ti105, Ti110, Ti125                                                          | . 9 Hz tai 30 Hz (tehdasasetus)                                                                                                  |
| Tunnistintyyppi (ilmaisinmatriisi, jäähdyttämätör                            | n mikrobolometri)                                                                                                    |
| Ti100, Ti105, Ti110, Ti125, TiR110, TiR125 .                                 | . 160 X 120                                                                                                    |
| Ti95                                                                         | . 80 x 80                                                                                                    |
| Ti90                                                                         | . 80 x 60                                                                                                    |
| Lämpöherkkyys (NETD)                                                         |                                                                                                    |
| Ti100, Ti105, Ti110, Ti125                                                   | . ≤100 mK (0,1 °C, kun kohteen<br>Iämpötila on 30 °C)                                                                            |
| Ti110- ja Ti125-malleihin on saatavilla lisäva<br>valita 80 mK:n herkkyyden. | rusteena suodatintila, jossa käyttäjä voi                                                                                        |
| TiR105, TiR110, TiR125                                                       | . ≤80 mK (0,08 °C, kun kohteen<br>Jämnötila on 30 °C)                                                                            |
| Ti95<br>Ti90                                                                 | . 100 mK<br>. 150 mK                                                                                                    |
| Kuvan esitystapa                                                             |                                                                                                    |
| Vakiovalikoimat                                                              |                                                                                                    |
| Ti90                                                                         | . Rautakaari, Sinipunainen,<br>Harmaasäyy                                                                                        |
| Ti95                                                                         | . Sinipunainen, Harmaasävy, Suuri                                                                                                |
|                                                                              | kontrasti, Kuuma metalli, Rautasävy,<br>Keltainen                                                                                |
| Ti100, Ti105                                                                 | . Rautasävy, Sinipunainen,                                                                                                    |
| TiR105                                                                       | Harmaasavy, Keitainen<br>Sininunainen Harmaasävy                                                                                 |
|                                                                              | Käänteinen harmaasävy, Suuri<br>kontrasti, Kuuma metalli, Rautasävy,<br>Keltainen                                                |
| Ti110, Ti125, TiR110, TiR125                                                 | . Sinipunainen, Harmaasävy, Käänt.<br>harmaas., Jyrkkä kontrasti,<br>Kullanruskea, Käänt. kullanr., Kuuma<br>metalli, Rautakaari |
| Ultra Contrast™-valikoimat                                                   |                                                                                                    |
| Ti110, TiR110                                                                | . Rautakaari, Sinipunainen,                                                                                                    |
| Ti125 TiP125                                                                 | Harmaasavy<br>Sininunainen Harmaasävy Käänt                                                                                      |
| 11120, 111120                                                                | harmaas., Jyrkkä kontrasti,<br>Kullanruskea, Käänt. kullanr., Kuuma<br>metalli, Rautakaari                                       |

| Taso ja jakso                                |                                                                                                    |
|----------------------------------------------|----------------------------------------------------------------------------------------------------|
| Tason ja jakson Smooth Auto-Scaling ja Ma    | nual scaling                                                                                                   |
| Minimijakso (manuaalisessa tilassa)          |                                                                                                    |
| Ti90, Ti95, Ti100, Ti105, Ti110, Ti125       | 2,5 °C                                                                                                    |
| TiR105, TiR110, TiR125                       | 2,0 °C                                                                                                    |
| Minimijakso (automaattisessa tilassa)        |                                                                                                    |
| Ti90, Ti95, Ti100, Ti105, Ti110, Ti125       | 5 °C                                                                                                    |
| TiR105, TiR110, TiR125                       | 2,5 °C                                                                                                    |
| IR-Fusion <sup>®</sup> -tiedot               |                                                                                                    |
| Täysi IR                                     | Ti90, Ti95, Ti100, Ti105, Ti110, Ti125,<br>TiR110, TiR125                                                      |
| PIP IR                                       | Ti95, Ti105, Ti110, Ti125, TiR105,<br>TiR110, TiR125                                                           |
| AutoBlend                                    |                                                                                                    |
| min. tila                                    | Ti110, Ti125, TiR110, TiR125                                                                                   |
| norm. tila                                   | Ti105, Ti110, Ti125, TiR110, TiR125                                                                            |
| maks. tila                                   | Ti110, Ti125, TiR110, TiR125                                                                                   |
| PiP-tila                                     | Ti110, Ti125, TiR110, TiR125                                                                                   |
| Täysin näkyvä                                | Ti90, Ti95, Ti105, Ti110, Ti125,<br>TiR105, TiR110, TiR125                                                     |
| Äänihuomautus                                | 60 sekunnin enimmäistallennusaika<br>kuvaa kohti, tallennuksen toisto<br>(mallista riippuen)                   |
| Videon tallentaminen                         |                                                                                                    |
| Ti110, Ti125, TiR110, TiR125                 | AVI, jossa mpeg-koodaus enintään 5<br>minuuttia: pysäytys, pikasiirto eteen ja<br>taakse, tauko ja toisto      |
| Ti125, TiR125                                | Radiometrinen (.is3), tallennusaika<br>jopa 5 minuuttia, pysäytys, pikakelaus<br>eteen ja taakse, tauko/toisto |
| Videon suoratoisto<br>(vain Ti125 ja TiR125) | USB-yhteys tietokoneeseen<br>SmartView-ohjelmistolla                                                           |

#### Kuvan ja datan tallennus

| Kuvan ottaminen, tarkastelu, tallennus                      | . Kuvan ottaminen, tarkastelu ja<br>tallennus yhdellä kädellä                                                                                                    |
|-------------------------------------------------------------|----------------------------------------------------------------------------------------------------|
| Tallennusväline                                             | <ul> <li>SD-muistikortti (mukana toimitettavaan<br/>4 Gt:n muistikorttiin mahtuu vähintään<br/>1200 täyttä radiometristä kuvaa (.is2)<br/>ja linkitettyä visuaalista kuvaa, joista<br/>kuhunkin voidaan lisätä 60 sekunnin<br/>äänihuomautus, tai 3000<br/>perusmuotoista (.bmp) kuvaa, jotka<br/>voidaan siirtää tietokoneeseen<br/>mukana toimitettavan USB-<br/>monikortinlukijan tai USB-kaapelin<br/>kautta</li> </ul> |
| Huomautu                                                    | S                                                                                                    |
| IR-PhotoNotes-huomautusten, vakiovideoide                   | n ja radiometristen videoiden                                                                                                    |
| lisääminen voi vaikuttaa SD-muistikorttiin tall<br>määrään. | ennettavissa olevien tiedostojen                                                                                                    |
| Tiedostomuodot                                              | . Ei-radiometriset (.avi, .bmp, .jpg) tai<br>täysin radiometriset (.is2, .is3)                                                                                                    |
|                                                             | Mitään analysointiohjelmaa ei tarvita<br>ei-radiometrisille (.bmp tai .jpg)<br>tiedostoille                                                                                                    |
| Tiedostojen vientimuodot                                    |                                                                                                    |
| SmartView <sup>®</sup> -ohjelmistolla                       | . JPEG, JPG, JPE, JFIF, BMP, GIF,<br>DIP, PNG, TIF, TIFF                                                                                                    |

Muistin tarkastelu......Pienoiskuvapohjainen siirtymisnäyttö ja tarkasteltavien tietojen valinta